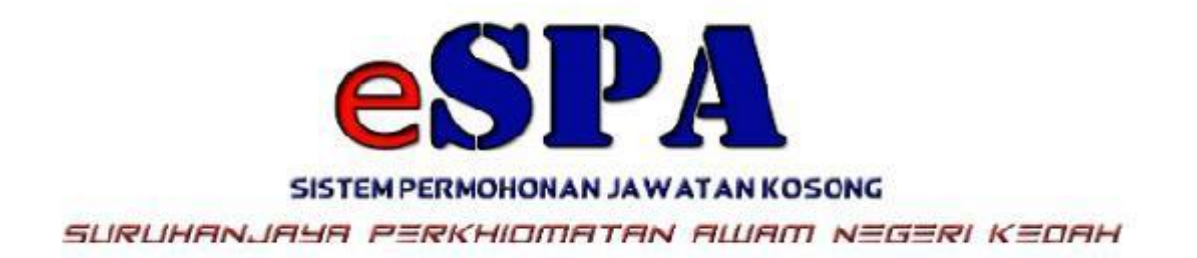

SURUHANJAYA PERKHIDMATAN AWAM NEGERI KEDAH ARAS 1, BLOK E, WISMA DARUL AMAN 05503 ALOR SETAR, KEDAH DARUL AMAN

# PANDUAN PENGGUNA SISTEM PERMOHONAN JAWATAN KOSONG SURUHANJAYA PERKHIDMATAN AWAM NEGERI KEDAH DARUL AMAN

DISEDIAKAN OLEH: SEKSYEN PEMBANGUNAN DAN PENGURUSAN SISTEM BAHAGIAN TEKNOLOGI MAKLUMAT DAN KOMUNIKASI NEGERI KEDAH ARAS 2, BLOK E , 05503 ALOR SETAR KEDAH DARUL AMAN

DIKEMASKINI: 03 NOVEMBER 2022

## KANDUNGAN

| 1.0 | DAFTAR PENGGUNA                    | 3-4   |
|-----|------------------------------------|-------|
| 2.0 | CARA MENGISI eSPA                  | 4-5   |
| 3.0 | LUPA KATALALUAN                    | 5-6   |
| 4.0 | MAKLUMAT CALON                     | 6     |
|     | 4.1 A- Calon                       | 6-7   |
|     | 4.2 B- IbuBapa/Penjaga             | 7-8   |
|     | 4.3 C - Sekolah                    | 9-10  |
|     | 4.4 D - Keputusan Sekolah          | 10    |
|     | 4.4.1 PT3/PMR/SRP/LCE              | 10-11 |
|     | 4.4.2 SPM/MCE/SPVM/SPM(V)          | 11-13 |
|     | 4.4.3 Peperiksaan Tambahan         | 13-14 |
|     | 4.4.4 STPM/STP/HSC                 | 14-15 |
|     | 4.4.5 STAM                         | 16-17 |
|     | 4.5 E - Pengajian Tinggi           | 17    |
|     | 4.5.1 Pengajian Tinggi             | 17-18 |
|     | 4.5.2 Profesional/Ikhtisas/SKM/SVM | 18-19 |
|     | 4.6 F - Maklumat Biasiswa          | 19-20 |
|     | 4.7 G - Pekerjaan                  | 21    |
|     | 4.7.1 Pengalaman Kerja             | 21-23 |
|     | 4.7.2 Pekerjaan Semasa             | 23-24 |
|     | 4.8 H - Maklumat Tambahan          | 24    |
|     | 4.8.1 Bahasa                       | 24-26 |
|     | 4.8.2 Lesen Memandu                | 26-27 |
|     | 4.8.3 Bekas Tentera/Polis          | 28-29 |
|     | 4.8.4 Maklumat Kurang Upaya        | 29-30 |
|     | 4.8.5 Bakat                        | 30-31 |
|     | 4.8.6 Maklumat Kebolehan           | 31-33 |
|     | 4.8.7 Jika Menerima Bantuan        | 34    |
|     | 4.9 I - Pegawai Berkhidmat         | 34-36 |
|     | 4.10 J -PSL                        | 36-37 |
|     | 4.11 K - Kegiatan Luar             | 37-38 |
|     | 4.1.2 L – Muatnaik Dokumen Wajib   | 38-39 |
| 5.0 | KETERANGAN JAWATAN                 | 40    |
|     | 5.1 Minumum Kelayakan              | 40-41 |
|     | 5.2 Jawatan Dipohon                | 41-42 |
| 6.0 | PERAKUAN                           | 42    |
|     | 6.1 Perakuan Maklumat Pemohon      | 42-43 |
|     | 6.2 Resume                         | 43-44 |
| 7.0 | STATUS PERMOHONAN                  | 44    |
| 8.0 | HELPDESK                           | 44-47 |

## 1.1 DAFTAR PENGGUNA

- a) Pendaftaran calon boleh dilakukan sekali sahaja
- b) Anda boleh mendaftar melalui:
  - i. Klik pada ikon \_\_\_\_\_ di laman utama SPA Kedah menerusi url https://spa.kedah.gov.my
  - ii. Terus ke url eSPA iaitu https://espa.kedah.gov.my
- **C)** Pada laman utama eSPA klik pada pautan **Daftar Pengguna Baru**. Skrin berikut akan dipaparkan :-

|                   | DAFTAR PENGGUNA BARU                                                                |  |  |  |  |  |  |
|-------------------|-------------------------------------------------------------------------------------|--|--|--|--|--|--|
| ID Pengguna       | :<br>* ID Pengguna adalah No. Kad Pengenalan Baru Anda (tanpa-) * Cth. 901015021111 |  |  |  |  |  |  |
| Nama Penuh        | 1                                                                                   |  |  |  |  |  |  |
| Email             | 1                                                                                   |  |  |  |  |  |  |
| No Telefon Bimbit |                                                                                     |  |  |  |  |  |  |
|                   |                                                                                     |  |  |  |  |  |  |
| Captcha           |                                                                                     |  |  |  |  |  |  |
| Captcha           | 384484                                                                              |  |  |  |  |  |  |
| Taip Kod          | 4                                                                                   |  |  |  |  |  |  |
| Kembali           | Dattar                                                                              |  |  |  |  |  |  |

Rajah: 1.0 Skrin Daftar Pengguna Baru

- d) Pastikan semua medan diisi.
- e) Jika medan wajib isi tidak diisi sistem akan memaparkan mesej berikut:

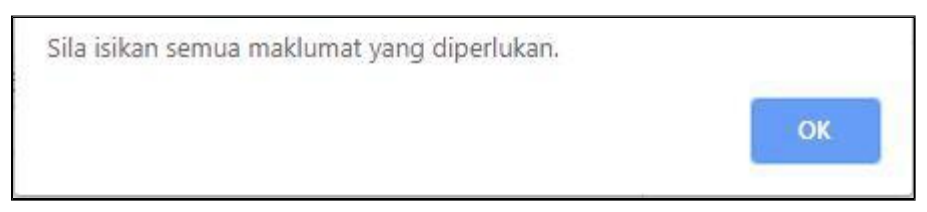

- f) Klik OK dan isikan semua maklumat pada medan yang bertanda \* Maklumat ini wajib diisi.
- g) Nombor kad pengenalan dan nama penuh mestilah sama seperti di dalam kad pengenalan. Isikan nombor kad pengenalan tanpa tanda -

#### contoh 710602024182.

- h) Nombor telefon dan alamat emel yang dimasukkan mestilah yang masih aktif kerana semua penghantaran notis dan surat panggilan adalah melalui telefon dan emel
- i) Selepas semua medan diisi, klik butang Daftar
- j) Jika anda ingin kembali kepaparan utama, klikbutang Kembali
- k) Sekiranya anda mendapa tralat berikut, semak semula medan yang

dinyatakan :-

| Nombor Kad             | lsikan nombor kad pengenalan          |  |  |  |  |
|------------------------|---------------------------------------|--|--|--|--|
| Pengenalan tidak sah   | tanpa tanda -                         |  |  |  |  |
|                        | contoh 710602024182                   |  |  |  |  |
|                        |                                       |  |  |  |  |
| Id Pengguna telah      | Nombor KadPengenalan telah            |  |  |  |  |
| wujud !                | didaftarkan didalam sistem            |  |  |  |  |
| Permohonan Berjaya     | Anda boleh menyemak katalaluan        |  |  |  |  |
| Dihantar. Sila semak   | yang diberikan melalui emel yang anda |  |  |  |  |
| emel anda untuk        | daftarkan.                            |  |  |  |  |
| mendapatkan katalaluan |                                       |  |  |  |  |
|                        | Anda boleh terus log masuk ke ESPA    |  |  |  |  |
|                        | menggunakan nombor kad pengenalan     |  |  |  |  |
|                        | dan kata laluan yang diberikan.       |  |  |  |  |

## 2.1 CARA MENGISI ESPA

Pemohon yang **telah berjaya Log Masuk** sudah boleh mengisi borang ESPA dan pemohon juga dinasihatkan supaya membaca terlebih dahulu MaklumatJ awatan di Portal ESPA Kedah sebelum memohon bagi mengelakkan pemohon memohon jawatan yang tidak berkaitan dengan kelayakan yang dimiliki.

## Langkah-langkah:-

**a)** Skrin Daftar Masuk ESPA

| ID Pengguna<br>(ID Pengguna                                          |
|----------------------------------------------------------------------|
| Kata laluan<br>Kata laluan                                           |
| MASUK<br>Daftar Pengguna Baru    Lupa Kata Laluan    UAT Script   OR |

Rajah 2.1: Skrin Daftar Masuk ESPA

PERINGATAN :Calon mestilah memasukkan Kad Pengenalan dan KATALALUAN dengan BETUL dan TEPAT untuk mengelakan kegagalan login ke Borang ESPA

- b) Pemohon hendaklah mengisi Kad Pengenalan dan Kata Laluan dengan betul dan klik pada pautan **Masuk**
- c) Seterusnya, jika tiada sebarang ralat, skrin seperti di bawah akan dipaparkan:-

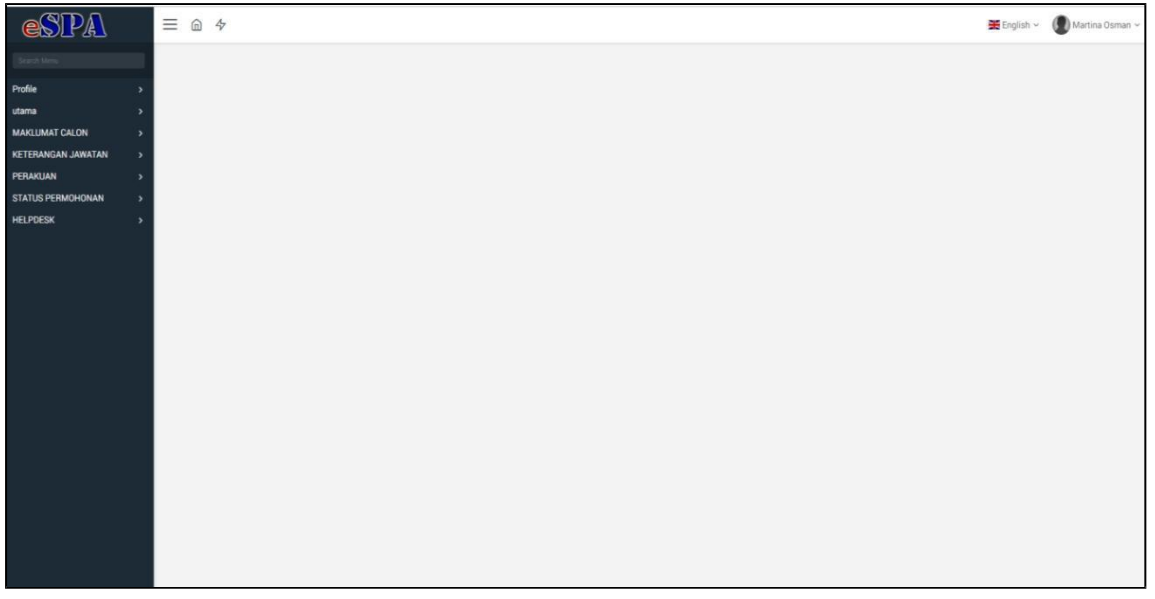

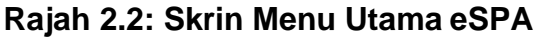

## 3.1 LUPA KATA LALUAN

a) Anda boleh reset kata laluan dengan klik pada pautan Lupa Kata Laluan di

URL berikut:-

#### https://espa.kedah.gov.my/

**b)** Skrin Lupa Kata Laluan akan dipaparkan seperti di bawah:

| ← → C ③ Not secure   corraddev.kedah.gov                                                  | .my/espa/index.php?page=page_wrapper&menuID=112 | ☆     | 0   | :      |
|-------------------------------------------------------------------------------------------|-------------------------------------------------|-------|-----|--------|
| PENGGUNA / Lupa Kata Laluan                                                               |                                                 |       |     |        |
| LUPA KATA LALUAN                                                                          |                                                 |       |     |        |
| Lupa Kata Laluan<br>MyID                                                                  |                                                 |       |     |        |
| Emel                                                                                      |                                                 |       |     |        |
|                                                                                           |                                                 | Hanta | ☆ ⊖ | embali |
| Copyright 2019.<br>Powered by CORRAD v2.13 Build 08012018-01<br>Response time: 0.070 secs |                                                 |       |     |        |

Rajah 3.0: Skrin Lupa Kata Laluan

- c) Anda perlu memasukkan maklumat MyID (Nombor kad pengenalan tanpa '-') dan Emel. Kata laluan yang baru akan dihantar ke emel anda.
- **d)** Setelah mengisi maklumat MyID dan Emel, klik butang Hantar. Satu 'pop-up' 'permohonan berjaya dihantar' akan terpapar. Klik ok, dan sila semak email anda untuk mendapatkan kata laluan baru.

| Permohona | n Berjaya Dihantar. |
|-----------|---------------------|
|           | ОК                  |

e) Anda boleh login menggunakan ID Pengguna dan Kata laluan yang baru.

## 4.1 MAKLUMAT CALON

**1.** Klik pada pautan MAKLUMAT CALON dan skrin berikut akan dipaparkan :

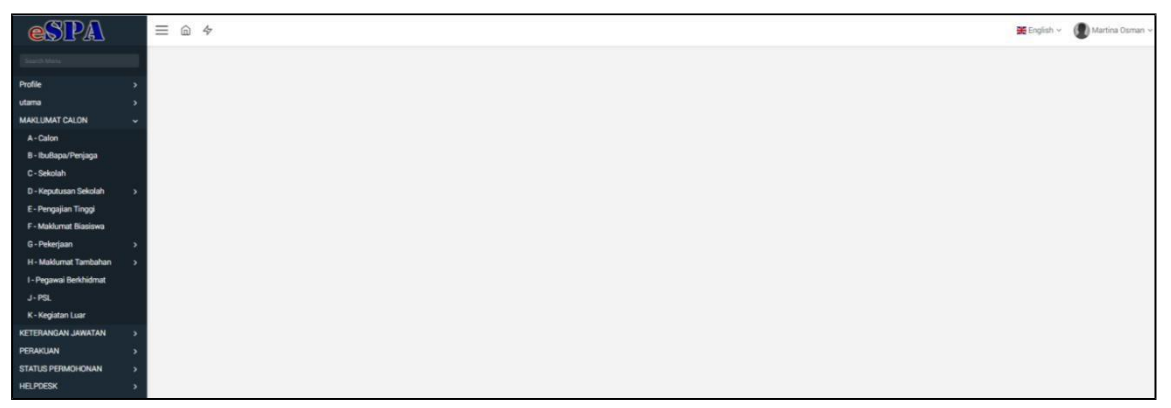

Rajah 4.1: Skrin Menu Maklumat Calon

## 4.2 A – Calon

a) Klik pada pautan A Calon dan skrin berikut akan dipaparkan dengan maklumat-maklumat tertentu telah dimasukkan secara automatik mengikut maklumat yang dimasukkan semasa pemohon melakukan proses "Daftar Pengguna Baru":-

| esipa)                  | ≡ @ \$                                                                                                    |                             |                       | 💥 English 🛩 🖉 Martina Osman                      |
|-------------------------|----------------------------------------------------------------------------------------------------|-----------------------------|-----------------------|--------------------------------------------------|
|                         | NO REC(S) FOUND                                                                                                |                             |                       |                                                  |
| Profile >               |                                                                                                    |                             |                       |                                                  |
| utama >                 | Maklumat Peribadi Calon                                                                                        |                             |                       |                                                  |
| MAKLUMAT CALON ~        |                                                                                                    |                             |                       |                                                  |
| A - Calon               | No. KP                                                                                                    | : 710601026182              | No. Tel               | 0175594182                                       |
| B - IbuBapa/Penjaga     | Nama                                                                                                    |                             | Emel                  | martina@kedah.gov.my                             |
| C - Sekolah             | Alamat Tempat Tinggal (Huruf Besar)                                                                            | 1 B I   # #   + +   = +   ? | Tinggi (cm) :         | Sila masukkan tinggi dalam sentimeter contoh 158 |
| D - Keputusan Sekolah > |                                                                                                    |                             |                       |                                                  |
| E - Pengajian Tinggi    |                                                                                                    |                             |                       |                                                  |
| F - Maklumat Blasiswa   |                                                                                                    |                             |                       |                                                  |
| G-Pekerjaan >           |                                                                                                    |                             |                       |                                                  |
| H - Małdumat Tambahan > |                                                                                                    |                             |                       |                                                  |
| 1- Pegawai Berkhidmat   |                                                                                                    |                             |                       |                                                  |
| J-PSL                   | Adalah Alamat Surat Memorat Sama Dennan Alamat Tamnat                                                          | 0.00                        | Bent (Kn.)            | Sila matukkan harat dalam ke                     |
| K - Kegutan Luar        | Tinggal ?                                                                                                    | () Tidak                    |                       |                                                  |
| RETERONGAN JAWATAN      | Alamat Surat Menyurat (Huruf Besar)                                                                            | 8 <i>I</i>   = =   ?        | Tempat Lahir :        | ALOR SETAR                                       |
|                         | and a second second second second second second second second second second second second second second second |                             |                       |                                                  |
| UE DICEV                |                                                                                                    |                             |                       |                                                  |
| The follow              |                                                                                                    |                             |                       |                                                  |
|                         |                                                                                                    |                             |                       |                                                  |
|                         |                                                                                                    |                             |                       |                                                  |
|                         |                                                                                                    |                             |                       |                                                  |
|                         | Tarikh Lahir                                                                                                   |                             | Jantina               |                                                  |
|                         | Taral Perkahwinan                                                                                              |                             | Negeri Tempat Tinggal | KEDAH DARUL AMAN +                               |
|                         | Keturunan                                                                                                    |                             | Agama                 |                                                  |
|                         | Pendidikan Tertinggi                                                                                           |                             | Muat Naik Gembar      |                                                  |
|                         |                                                                                                    |                             |                       |                                                  |
|                         |                                                                                                    |                             |                       | Simpan                                           |

Rajah 4.2: Skrin A- Calon

- b) Pastikan semua medan wajib diisi.
- c) Jika medan wajib isi tidak diisi mesej berikut akan dipaparkan:-

| ond | isingin sering | in manufarriar | Jung alpen |    |
|-----|----------------|----------------|------------|----|
|     |                |                |            | ОК |

- d) Klik OK dan isikan semua maklumat pada medan yang bertanda \*
   Maklumat ini wajib diisi.
- e) Muat naik gambar berukuran passport. Format gambar hendaklah dalam bentuk imej (jpg,png,gif) . Jika anda belum ada gambar untuk dimuatnaik anda boleh kemaskini kemudian.
- f) Klik butang SIMPAN setelah semua maklumat lengkap diisi.

## 4.3 B – IbuBapa/Penjaga

**1.** Klik pada pautan **B-IBUBAPA/PENJAGA** dan skrin berikut akan dipaparkan:-

| Вара                 |             |    |
|----------------------|-------------|----|
| NAMA BAPA            | s           |    |
| NO KP BAPA           | 2           |    |
| TEMPAT LAHIR BAPA    | : LAIN-LAIN | S. |
| No. H/P Bapa         | ž.          |    |
| NO. TEL. BAPA        | z _         |    |
| lbu                  |             |    |
| NAMA IBU             | ¢.          |    |
| NO K/P IBU           |             |    |
| TEMPAT LAHIR IBU     | : LAIN-LAIN |    |
| No. H/P IBU          | ±           |    |
| NO. TEL. IBU         | ÷           |    |
| PENJAGA              |             |    |
| PENJAGA              | s .         |    |
| NO. K/P PENJAGA      | r [         |    |
| TEMPAT LAHIR PENJAGA | : LAIN-LAIN | *  |
| NO. TEL. PENJAGA     | 1           |    |
|                      |             |    |

Rajah 4.2: Skrin Maklumat Ibubapa/Penjaga

- 2. Pemohon diminta untuk mengisikan butiran-butiran dengan tepat.
- Bahagian BAPA dan IBU wajib diisi oleh pemohon manakala bahagian PENJAGA adalah tidak diwajibkan
- 4. Jika medan wajib isi tidak diisi mesej berikut akan dipaparkan:

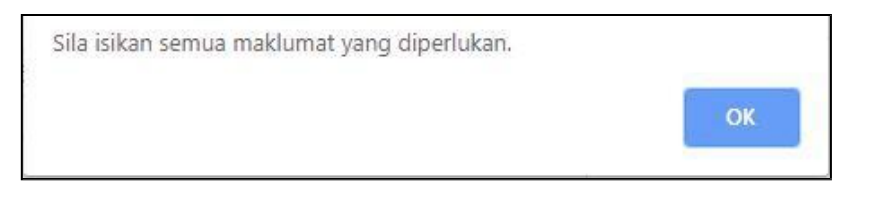

- 5. Klik OK dan isikan semua maklumat pada medan yang bertanda \* Maklumat ini wajib diisi.
- 6. Bagi kotak untuk Nama, No. Kad Pengenalan, No. Telefon dan No. H/P, pengguna mestilah memasukkan data secara manual. Manakala untuk Tempat Lahir, pemohon boleh memilih Negeri dengan mengklik pada butang tersebut dan paparan di bawah akan terpapar
- 7. Klik butang **SIMPAN** setelah semua maklumat diisi. Mesej berikut dipaparkan dan Klik **OK** :-

| Maklumat berjaya dikemaskini |
|------------------------------|
|                              |
| UK                           |

## 4.4 C – Sekolah

1. Klik pada pautan Sekolah dan skrin seperti berikut akan dipaparkan :

| espa                   |   | ≡ @ ♦                                                        |              |               | 💥 Engli   | ish = 🕐 TARMIZI =     |
|------------------------|---|--------------------------------------------------------------|--------------|---------------|-----------|-----------------------|
|                        |   | MARLUMAT CALON / C - BERGLAH                                 |              |               |           |                       |
| Profile                |   |                                                              |              |               |           |                       |
| utama                  | • | CALON                                                        |              |               |           |                       |
| MAKLUMAT CALON         | * | MyID 840628025249                                            | Nama         | TARMIZI       |           |                       |
| A - Calon              |   |                                                              |              |               |           |                       |
| 8 - Ibullapa/Penjaga   |   | Maklumat Sekolah                                             |              |               |           |                       |
| C - Sekolah            |   |                                                              |              |               |           |                       |
| D - Keputusan Sekolah  |   | No NAMA SEROLAH                                              | TARIKH MASUK | TARION KELUAR | Kemaskini | Hapus                 |
| E - Pengajian Tinggi   |   | 1. SEKOLAH MENENGAH KEBANGSAAN TUNKU ANUM TUNKU ABOUL RAHMAN | 01-01-1999   | 31-12-2003    | 1         |                       |
| F - Maklumat Biasiswa  |   |                                                              |              |               |           |                       |
| G - Pekerjaan          |   | Tambah Maklumat Sekolah                                      |              |               |           |                       |
| H - Maklumat Tambahan  |   |                                                              |              |               |           |                       |
| I - Pegawai Berkhidmat |   | Nama Sekolah :                                               |              |               |           |                       |
|                        |   | Tarikh Masuk :                                               |              |               |           |                       |
| K - Kegiatan Luar      |   | Tarikh Keluar :                                              |              |               |           | m                     |
| KETERANGAN JAWATAN     | 2 | Darjah / Tingkatan :                                         |              |               |           |                       |
| PERAKUAN               | , | Contah : 1 hingga 5                                          |              |               |           |                       |
| STATUS PERMOHONAN      |   |                                                              |              |               |           | -                     |
| HELPDESK               | 9 |                                                              |              |               |           | and the second second |

Rajah 4.3-1: Skrin Maklumat Sekolah

- 2. Sila isi semua maklumat yang diperlukan.
- 3. Klik butang **SIMPAN** setelah semua maklumat lengkap diisi.
- 4. Maklumat yang diisi akan dipaparkan di senarai yang terdapat di atas.
- 5. Klik butang 🖉 untuk mengemaskini maklumat sekolah dan skrin seperti berikut akan dipaparkan:-

| ≡ @ \$                                   |            | 👯 Englis | h~ ( | Administrator ~ |
|------------------------------------------|------------|----------|------|-----------------|
| MARLUMAT CALON / C - SEROLAH - KEMASKINI |            |          |      |                 |
| KEMASKINI SEKOLAH                        |            |          |      |                 |
| Nama Sekolah                             | SMK        |          |      |                 |
| Tarikh Masuk                             | 01/01/2019 |          |      | =               |
| Tarikh Keluar                            | 02/01/2019 |          |      | =               |
| Darjah / Tingkatan                       | 3          |          |      |                 |
|                                          |            |          | Ker  | nbali Simpan    |
|                                          |            |          |      |                 |

- a. Sila tekan butang **SIMPAN** setelah selesai mengemaskini maklumat sekolah
- b. Sila tekan butang **KEMBALI** jika tiada sebarang tindakan kemaskini yang diambil.
- 6. Klik butang mutuk hapus maklumat sekolah yang tidak diingini dan skrin seperti berikut akan dipaparkan:-

| ≡ @ \$                              |              | 🇱 English 🗸 🕥 Administrator 🗸 |
|-------------------------------------|--------------|-------------------------------|
| MARLUMAT CALON / C - SEROLAH - HAPU |              |                               |
| HAPUS SEKOLAH                       |              |                               |
| Nama Sekolah                        | : SMK        |                               |
| Tarikh Masuk                        | : 01/01/2019 |                               |
| Tarikh Kelaar                       | : 02/01/2019 |                               |
| Darjah / Tingkatan                  | : 3          |                               |
|                                     |              | Kembali Hapus                 |

Rajah 4.3-3: Skrin Hapus Sekolah

- a. Sila tekan butang **HAPUS** untuk menghapus maklumat sekolah
- b. Sila tekan butang **KEMBALI** jika tiada sebarang tindakan kemaskini yang diambil.

## 4.5 D – Keputusan Sekolah

1. Klik pada pautan **MAKLUMAT CALON** kemudian klik pada pautan **KEPUTUSAN SEKOLAH**.

## 4.4.1 <u>PT3/PMR/SRP</u>

a) Klik pada pautan PT3/PMR/SRP/LCE dan skrin seperti berikut akan dipaparkan:

| espa                                        | ≡ @ \$                                           |          |      |             |               |           | ¥ English ∽ | Martina Osman ~      |
|---------------------------------------------|--------------------------------------------------|----------|------|-------------|---------------|-----------|-------------|----------------------|
| toole >                                     | MARLUMAT CALON / D - Keputusan Sekolah / PT3/PMP | USRP/LCE |      |             |               |           |             |                      |
| tama >                                      | CALON<br>MyID 710601026182                       |          |      | Nama        | martina coman |           |             |                      |
| A - Calon<br>B - IbuBapa/Peniapa            | Kenuturan Penerikaaan                            |          |      |             |               |           |             | 5                    |
| C-Sekolah<br>D. Keputunan Sekolah           | Jenis                                            |          | PMR  | - Tahun     |               | : 2014    |             |                      |
| PT3/PMR/SRP/LCE                             | Pangkat                                          |          | A    | Ujian Lisan |               | : Lulus   |             | •                    |
| SPM/MCE/SPVM/SPM(V) > Peperiksaan Tambahan  | Angka umran                                      |          | 1123 |             |               |           |             |                      |
| STPM/STP/HSC<br>STAM                        | Senarai Mata Pelajaran                           |          |      |             |               |           |             | ~                    |
| E - Pengajian Tinggi                        | No MATA PELAJARAN                                |          |      | KEPUTUSAN   |               | Kemaskini | Hapus       |                      |
| F - Maklumat Biasiowa                       | 1. BAHASA MELAYU/BAHASA MALAYSIA                 |          |      | A           |               | 1         |             |                      |
| G - Pekerjaan v<br>Pengalaman Kerja         | 2. BAHASA INGGERIS                               |          |      | A           |               | 1         |             |                      |
| Pekerjaan Semasa<br>H - Maklumat Tambahan > | Mata Pelajaran Diambil                           |          |      |             |               |           |             |                      |
| I - Pegawai Berkhidmat<br>J - PSL           | No Mata Pelajaran<br>1.                          |          |      |             | Keputusan     |           |             |                      |
| K - Kegiatan Luar                           | 2                                                |          |      | .*          |               |           |             |                      |
| ETERANGAN JAWATAN ><br>ERAKUAN >            | 4.                                               |          |      |             |               |           |             |                      |
| ELPOESK >                                   |                                                  |          |      |             |               |           |             | Add Record<br>Simpan |

Rajah 4.4.1: Skrin Keputusan PT3/PMR/SRP/LCE

- b) Klik pada ruangan **Jenis**. Pemohon perlu memasukkan Jenis peperiksaan yang diduduki samada PT3/PMR/SRP/LCE.
- c) Klik pada ruang **Tahun** dan pemohon perlu memasukkan Tahun Peperiksaan PT3/PMR/SRP/LCE yang diduduki
- d) Kedua medan Tahun dan Jenis wajib diisi.

- e) Masukkan maklumat pangkat, angka giliran dan Ujian Lisan (jika berkenaan) bagi peperiksaan tersebut.
- f) Pilih Matapelajaran mengikut keputusan sijil dalam ruangan Matapelajaran dan pilih Pangkat yang diperolehi bagi setiap matapelajaran tersebut dalam ruangan pangkat. Jika pemohon mempunyai jumlah Matapelajaran melebihi daripada ruang yang disediakan, tekan butang "+ Add Record".
- g) Klik SIMPAN setelah semua lengkap diisi.
- h) Jika pemohon ingin kemaskini rekod keputusan sila klik butang pada Senarai Matapelajaran untuk kemaskini keputusan matapelajaran seperti berikut:

| Senara | Senarai Mata Pelajaran        |           |           |       |  |  |  |
|--------|-------------------------------|-----------|-----------|-------|--|--|--|
| No     | MATA PELAJARAN                | KEPUTUSAN | Kemaskini | Hapus |  |  |  |
| 1.     | BAHASA MELAYU/BAHASA MALAYSIA | AT        | 🗊 simpan  | 8     |  |  |  |
| 2.     | BAHASA INGGERIS               | A         | 0         | *     |  |  |  |
|        |                               |           |           |       |  |  |  |

- i) Klik butang untuk simpan kemaskini keputusan matapelajaran.
- j) Klik butang <sup>—</sup> untuk hapuskan rekod matapelajaran. Mesej berikut dipaparkan dan klik **OK** untuk hapus rekod atau **Cancel** untuk batalkan.

| ОК | Cancel |
|----|--------|
|    | OK     |

k) Sekiranya anda ingin kemaskini maklumat Jenis, Tahun, Pangkat, Angka Giliran dan Ujian Lisan, anda boleh kemaskini dan klik butang SIMPAN.

## 4.4.2 <u>SPM/MCE/SPVM/SPM(V)</u>

- a) Klik pada pautan SPM/MCE/SPVM/SPM(V). Terdapat dua pilihan:
  - i) SPM/MCE/SPVM/SPM(V) (peperiksaan kali pertama)
  - ii) SPM/MCE/SPVM/SPM(V) (peperiksaan kali kedua)
- b) Klik pada pautan SPM/MCE/SPVM/SPM(V) (peperiksaan kali pertama) dan skrin berikut akan dipaparkan, sila baca arahan dengan teliti sebelum mengisi:

| esipa                                                                              | ≡ @ \$                                           |                                                                                                    |                                                                                                    | 💥 English 🛩 🜘 Martina Osman                                                                                                    |
|------------------------------------------------------------------------------------|--------------------------------------------------|----------------------------------------------------------------------------------------------------|----------------------------------------------------------------------------------------------------|----------------------------------------------------------------------------------------------------|
| Search Maria                                                                       | MARLUMAT CALON / D - Keputurum SPM/ MCE / SPVM/S | PM(V)                                                                                                    |                                                                                                    |                                                                                                    |
| Profile ><br>utama ><br>MAKLUMAT CALON ~                                           | CALON<br>MyID 710601026182                       |                                                                                                    | Nama martina comas                                                                                                    |                                                                                                    |
| A - Calon<br>B - IbuBapa/Penjaga                                                   | D - Keputusan Sekolah SPM/MCE/SPVM/S             | PM(V) Mengikut sistem terbuka atau Setaraf (P4                                                                                                    | rperiksaan Kali Pertama)                                                                                                    |                                                                                                    |
| C - Sekolah<br>D - Keputusan Sekolah v<br>PT3/PMR/SRP/LCE<br>SPM/MCE/SPVM/SPM(V) v | ARAHAN                                           | : Sijil Am Pelajaran (SAP) adalah tidak setarat<br>Selizanya anda mengambil SPM mengikut s<br>peperikasan kali kedua<br>Baji celon yang mengambil peperikasan SP<br>Sila lihat kelayakan Sijil Pelajaran Malaysia ( | dengan SPM/SPM(V) dan oleh itu pernohon yang memilikinya, sila isika<br>istem terbuka lebih dari sekali, isikan keputusan yang dikumpulkan dalar<br>M ulangan/kali kedua dalam tempoh melebih tiga(3) iahun berturut-turu<br>SPM) mengikut sistem terbuka bagi maksud perlamikan ke dalam Perkh | n Ruangan Peperkisaan Tambahan<br>m dialQi kati peperkisaan tiaap tempeh tiga(D) tahun bertunst burut peperkisaan kati pertama dan<br>tu pepusuan tentak bagi subjek Dahasa Melayu baleh disi di submenu "Peperkisaan Tambahan"<br>dimatan Kengiaan |
| (Peperiksaan Kali<br>Pertama)                                                      | Keputusan Peperiksaan                            |                                                                                                    |                                                                                                    |                                                                                                    |
| SPM/MCE/SPVM/SPM(V)<br>(Peperiksaan Kali Kedua)                                    | * Jenis Sijil                                    | : SPM                                                                                                    | - Tahan                                                                                                    | : 2012                                                                                                    |
| Peperikasan Tambahan<br>STPM/STP/HSC<br>STAM                                       | Pangkat<br>Angka Giliran                         | : A<br>1 AAAA                                                                                                    | Ujan Lisan<br>siji Llama                                                                                                    | : Lalus -                                                                                                    |
| E - Pengajian Tinggi<br>F - Maklumat Biasiswa<br>G - Pekerjaan v                   | Senarai Matapelajaran<br>NO REC(5) FOUND         |                                                                                                    |                                                                                                    | *                                                                                                    |
| Pengalaman Kerja<br>Pekerjaan Semasa                                               | No Mata Pelajaran                                |                                                                                                    | Kepulusan                                                                                                    |                                                                                                    |
| H-Małdumat Tambahan ><br>I-Pegawai Berkhidmat<br>J-PSL                             | 3                                                |                                                                                                    |                                                                                                    |                                                                                                    |
| K - Kegiatan Luar<br>KETERANGAN JAWATAN                                            | 5                                                |                                                                                                    |                                                                                                    |                                                                                                    |
| PERAKLIAN >                                                                        |                                                  |                                                                                                    |                                                                                                    | Add Record<br>Simpan                                                                                                    |

Rajah 4.4.2 - Skrin Keputusan SPM/MCE/SPVM/SPM(V)

- c) Sila pilih **Jenis Sijil** peperiksaan yang diduduki.
- d) Sila masukkan **Tahun** peperiksaan diduduki.
- e) Sila pilih **Pangkat** yang diperolehi. **Kosongkan** ruang **Pangkat** bagi pemohon yang menduduki Peperiksaan **SPM mengikut Sistem Terbuka**.
- f) Sila pilih Lulus atau Gagal bagi keputusan Ujian Lisan Bahasa Melayu / Bahasa Malaysia yang diperolehi dan kosongkan ruang tersebut bagi pemohon yang menduduki Peperiksaan SPM mengikut Sistem Terbuka.
- Pilih Matapelajaran mengikut keputusan sijil dalam g) ruangan Matapelajaran dan pilih Pangkat yang diperolehi bagi setiap matapelajaran tersebut dalam ruangan pangkat. Jika pemohon mempunyai jumlah Matapelajaran melebihi daripada ruang yang disediakan, tekan butang "+ Add Record".
- h) Klik SIMPAN setelah semua maklumat lengkap diisi
- i) Jika anda ingin kemaskini rekod keputusan sila klik butang pada Senarai Matapelajaran untuk kemaskini keputusan matapelajaran seperti berikut:

| Senar | Mata Pelajaran                |           |           | Ŷ     |
|-------|-------------------------------|-----------|-----------|-------|
| No    | MATA PELAJARAN                | KEPUTUSAN | Kemaskini | Hapus |
| 1.    | BAHASA MELAYU/BAHASA MALAYSIA | A •       | 🗊 simpan  | 8     |
| 2.    | BAHASA INGGERIS               | A         | 0         | 8     |

simpan

j)

- Klik ikon untuk simpan kemaskini keputusan matapelajaran.
- k) Klik ikon untuk hapuskan rekod matapelajaran.Mesej berikut dipaparkan dan klik OK untuk hapus rekod atau Cancel untuk batalkan.

| lapus rekou min |            |                         |
|-----------------|------------|-------------------------|
|                 | The second | No. of Concession, Name |
|                 | ОК         | Cancel                  |

- Sekiranya anda ingin kemaskini maklumat Jenis, Tahun, Pangkat, Angka Giliran dan Ujian Lisan bagi peperiksaan tersebut, anda boleh kemaskini dan klik butang SIMPAN.
- m) Klik pautan SPM/MCE/SPVM/SPM(V) (peperiksaan kali kedua) jika anda ingin mengisi keputusan peperiksaan kali kedua. Sila baca arahan dengan teliti. Ulang langkah 2.4 ( c ) hingga (k).
- n) Untuk makluman, Keputusan Sijil Pelajaran Malaysia (SPM / MCE / SPM(V) / SPVM / SPM Mengikut Sistem Terbuka atau Setaraf) - Peperiksaan Kali Kedua (jika berkenaan) adalah untuk diisi oleh pemohon yang menduduki Peperiksaan SPM mengikut Sistem Terbuka Sahaja. Jika berkaitan, tekan pautan SPM/MCE/SPVM/SPM(V) (peperiksaan kali kedua). Sila baca arahan dengan teliti.

## 4.4.3 Peperiksaan Tambahan

a) Klik pada pautan **Peperiksaan Tambahan** dan skrin berikut dipaparkan:

| espa                                            | ≡ @ ∻                                     |                                                                      |                                             | 🗮 English 🗸 🜘 Martina Osman 🗸 |
|-------------------------------------------------|-------------------------------------------|----------------------------------------------------------------------|---------------------------------------------|-------------------------------|
| (Section 1                                      | MARLIMAT CALON / D - Peperikaaan Tambahan |                                                                      |                                             |                               |
| Profile >                                       | 1                                         |                                                                      |                                             |                               |
| utama >                                         | CALON<br>MvID 710601026182                |                                                                      | Nena martina cenan                          |                               |
| MAKLUMAT CALON ~                                | 1944 (1947) (1947) (1947)                 |                                                                      |                                             |                               |
| A - Calon                                       |                                           |                                                                      |                                             |                               |
| B - bullapa/Penjaga                             | D - Peperiksaan Tambahan                  |                                                                      |                                             |                               |
| C - Sekolah                                     | ARAHAN                                    | · Peneriksaan Rahasa Malaasi Matematik Selarah hari Kertan Julai / S | PM (Bannan / STPM / Universiti atau setaral |                               |
| D - Keputusan Sekolah 🗸                         |                                           |                                                                      |                                             |                               |
| PT1/PM/VSHP/LDE                                 | Senarai Peneriksaan Tambahan              |                                                                      |                                             |                               |
| SPANIALE/SPANISPAN(V) V                         | NO RECTO FOUND                            |                                                                      |                                             |                               |
| SPM/MC2/SPM(V)<br>(Peperiksaan Kali<br>Pertama) | ne nega roune                             |                                                                      |                                             |                               |
| SPM/MCE/SPVM/SPM(V)<br>(Peperiksaan Kali Kedua) | Keputusan Peperiksaan                     |                                                                      |                                             |                               |
| Peperikaaan Tambahan                            | * Jenis Siji                              | 1                                                                    | Tahun                                       |                               |
| STPM/STP/HSC                                    | Ujian Lisan                               | 4 ·                                                                  | Angka Gilican                               |                               |
| STAM                                            | Keputusan                                 |                                                                      |                                             |                               |
| E - Pengajian Tinggi                            |                                           |                                                                      |                                             |                               |
| F - Maklumat Biaslowa                           |                                           |                                                                      |                                             | Sirgun                        |
| G-Pekerjaan 🗸                                   |                                           |                                                                      |                                             |                               |
| Pengalaman Kerja                                |                                           |                                                                      |                                             |                               |
| Pekerjaan Semasa                                |                                           |                                                                      |                                             |                               |
| H - Maklumat Tambahan >                         |                                           |                                                                      |                                             |                               |
| I - Pegawai Berkhidmat                          |                                           |                                                                      |                                             |                               |
| J-P9L                                           |                                           |                                                                      |                                             |                               |
| K - Kegiatan Luar                               |                                           |                                                                      |                                             |                               |
| KETERANGAN JAWATAN                              |                                           |                                                                      |                                             |                               |
| PERAKUAN                                        |                                           |                                                                      |                                             |                               |

#### Rajah: 4.4.3: Skrin D- Peperiksaan Tambahan

- b) Masukkan Jenis dan Tahun. Kedua-dua medan ini wajib diisi.
- c) Masukkan Ujian Lisan dan Angka Giliran (jika berkenaan).
- d) Masukkan keputusan.
- e) Klik **SIMPAN** setelah semua lengkap diisi. Mesej ini dipaparkan dan klik **OK**:

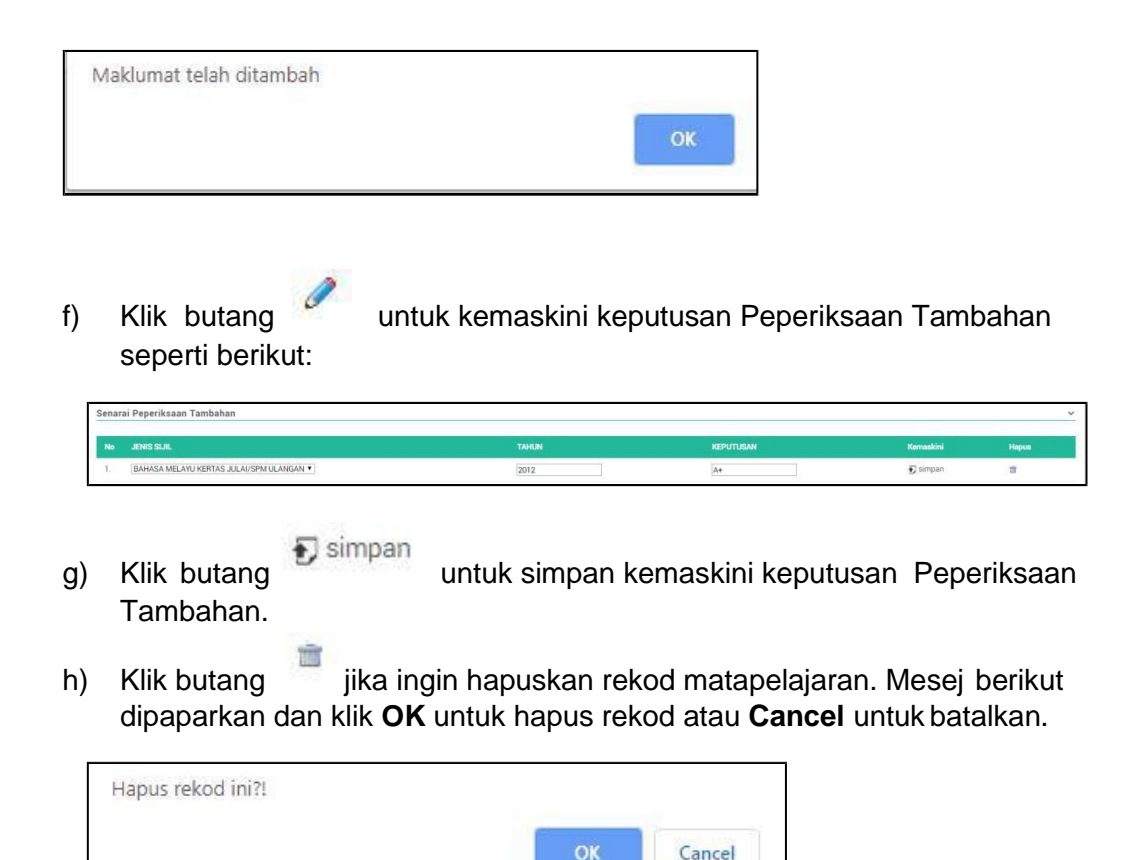

#### 4.4.4 STPM/STP/HSC

a) Klik pada pautan **STPM/STP/HSC** dan skrin berikut dipaparkan, sila baca arahan dengan teliti sebelum mengisi:

| espa                                                                             | ≡ @ \$                                                                                                    | 🗮 English 🗸 🌘 Martina Osman -                                                                                                    |
|----------------------------------------------------------------------------------|----------------------------------------------------------------------------------------------------|----------------------------------------------------------------------------------------------------|
| Search Meres Profile >                                                           | MANLUMAT CALON / O - Negutusan STPM/STP/HSC                                                                                                    |                                                                                                    |
| utama ><br>MAKLUMAT CALON ~                                                      | CALON<br>MyO 710601025182 Nama                                                                                                    | martina coman                                                                                                    |
| A - Calon<br>B - IbuBapa/Penjaga                                                 | D - Keputusan Sekolah STPM/STP/HSC atau Setaraf                                                                                                    |                                                                                                    |
| C - Sekolah<br>D - Keputusan Sekolah v<br>PT3/PMR/SRP/LCE                        | ARAHAN<br>Calico STPM-SC: Selaraya mergambi peperikaan meldihi satu kali dalam tengoh 31<br>Calico STPMSC: Selaraya mergambi peperikaan meldihi satu kali dala tengoh 31<br>Sila lihat kelayakan Sgi Tinggi Pelapara Malayaka (STPA) bag Makaud Pelantikan ke | uhun, silu inikan kepututan dua tahun terbaik dalam nangan yang disedakan.<br>ya satu keputuan sahaja dalam nangan yang disediakan.<br>dalam Panlhidmatan Kenjajan. |
| SPM/MCE/SPVM/SPM(V)<br>SPM/MCE/SPVM/SPM(V)<br>(Peperiksaan Kali<br>Pertama)      | Keputusan Peperiksaan                                                                                                    |                                                                                                    |
| SPM/MCE/SPVM/SPM(V)<br>(Peperiksaan Kali Kedua)                                  | Pangat : uan<br>Pangat : Ujan lian                                                                                                    |                                                                                                    |
| STPM/STP/HSC<br>STAM                                                             | Angua uman 2                                                                                                    |                                                                                                    |
| E - Pengajian Tinggi<br>F - Maklumat Blasiswa                                    | Jersen and appropriate<br>NO REC(3) FOUND                                                                                                    |                                                                                                    |
| G - Pekerjaan v<br>Pengalaman Kerja                                              | Keputusan Mata Pelujaran                                                                                                    |                                                                                                    |
| Pekerjaan Semasa<br>H - Makkumat Tambahan ><br>I - Pegawai Berkhidmat<br>J - PSL | No Mul Program                                                                                                    | Keputasan                                                                                                    |
| K-Kegiatan Luar<br>KETERANGAN JAWATAN                                            | a8,                                                                                                    | * * * * * * * * * * * * * * * * * * *                                                                                                    |
| STATUS PERMOHONAN                                                                |                                                                                                    | Simpan                                                                                                    |

- b) Sila pilih Jenis Sijil peperiksaan.
- c) Sila pilih **Tahun** peperiksaan itu diduduki.

- d) Masukkan maklumat pangkat, angka giliran dan Ujian Lisan (jika berkenaan)
- e) Pilih **Matapelajaran** mengikut keputusan sijil dalam ruangan Matapelajaran dan pilih **Pangkat** yang diperolehi bagi setiap matapelajaran tersebut dalam ruangan pangkat. Jika pemohon mempunyai jumlah Matapelajaran melebihi daripada ruang yang disediakan, tekan butang **"+ Add Record".**
- f) Klik SIMPAN setelah semua lengkap diisi.
- g) Jika pemohon ingin kemaskini rekod keputusan sila klik ikon pada Senarai Matapelajaran untuk kemaskini keputusan matapelajaran seperti berikut:

| Senarai Matapelajaran |                             |               | ν.            |
|-----------------------|-----------------------------|---------------|---------------|
| No MATA PELAJARAN     | KEPUTUSAN                   | Kernaskini    | Нария         |
| 1. EKONOMI            | A+ *                        | 🗊 simpan      | 8             |
| 🗊 sim                 | pan                         |               |               |
| h) Klik butang        | untuk simpan kemaskir       | ni keputusar  | n Peperiksaar |
| Tambahan.             |                             |               |               |
| 1                     |                             |               |               |
| ) 🛛 Klik butang 🔤 jik | a ingin hapuskan rekod mata | apelajaran. I | Mesej berikut |
| dipaparkan dan klik   | OK untuk hapus rekod atau   | Cancel unt    | tuk batalkan. |
|                       |                             |               |               |
| Hapus rekod ini?!     |                             |               |               |
|                       |                             |               |               |
|                       | OK                          | Cance         | 1             |
|                       | UK.                         | Carree        |               |

i) Sekiranya anda ingin kemaskini maklumat Jenis, Tahun, Pangkat, Angka Giliran dan Ujian Lisan, anda boleh kemaskini dan klik butang **SIMPAN**.

## 4.4.5 <u>STAM</u>

a) Klik pada pautan STAM dan skrin berikut dipaparkan, sila baca arahan dengan teliti sebelum mengisi:

| Profile 3<br>Martina 3<br>MARLIMAT OLLON 4<br>A - Bakingun/Prejaga<br>C - Sekelah<br>D - Keputuran Sekelah 4                                                                       | MAALLARAT CALON / D - Hopsausian STAM<br>CALON<br>MyO T10001020182<br>D - Kepurtusan Sekolah STAM<br>AMAKAN | <ol> <li>Sekranya nergantif popeikaan météhi satu kaj didan tempoli<br/>Sik ihut Kelayakan Siji Tinga Agene Malejnia (STAM) satu Makad</li> </ol> | Nama marina saman<br>tahur, sila isikan keputaran dua tahuri terbaik dalam nangan yang di<br>Melakan ke dalam Terbishimatan Kengasa. | unduluu:                                                                                             |
|----------------------------------------------------------------------------------------------------|----------------------------------------------------------------------------------------------------|----------------------------------------------------------------------------------------------------|----------------------------------------------------------------------------------------------------|----------------------------------------------------------------------------------------------------|
| PT2/PAR/SP/ACE<br>SPMAMC5/SP/A/SPA(V) ><br>Popelisaan Tanbahan<br>STPA/STP/AGC<br>STAA<br>E - Pengajian Tangi<br>F - Makkumat Biosiswa<br>G - Pekerjian ><br>U - Makkumat Tambahan | Keputusan Peperiksaan<br>*Jenis Siji<br>Pengkat<br>Angka Gilow<br>Senarai Matapelajaran                     | 1 STAM<br>1 4 Gipt Penal) +<br>1                                                                                                    | Tahun<br>Ujun Lisan                                                                                                    | 1 [2014<br>1 [Luka: •]                                                                               |
| H: Malkurel Tanaban )<br>i-Papana Beshlanat<br>J-P8.<br>K: Kopian Lan<br>KETTUNAKIAN JANKIAN )<br>STATUS PERMOKRAM )<br>HELPOEDK )                                                 | No         MATER PELANDAN           1         ARECH DAN DATIVAH                                             | KENTIKAN<br>MANTAZ                                                                                                    | Keenkii                                                                                                    | Input<br>E<br>•<br>•<br>•<br>•<br>•<br>•<br>•<br>•<br>•<br>•<br>•<br>•<br>•<br>•<br>•<br>•<br>•<br>• |
|                                                                                                    | 3<br>4                                                                                                    |                                                                                                    | •                                                                                                    | Add Reco<br>Group                                                                                    |

- b) Jenis Sijil akan dipaparkan secara automatic.
- c) Masukkan Tahun peperiksaan itu diduduki.
- d) Masukkan maklumat pangkat, angka giliran dan Ujian Lisan (jika berkenaan)
- e) Pilih **Matapelajaran** mengikut keputusan sijil dalam ruangan Matapelajaran dan pilih **Pangkat** yang diperolehi bagi setiap matapelajaran tersebut dalam ruangan pangkat.
- f) Hanya lima (5) matapelajaran yang dibenarkan untuk diisi.
- g) Klik **SIMPAN** setelah semua lengkap diisi.
- h) Jika pemohon ingin kemaskini rekod keputusan sila klik butang pada Senarai Matapelajaran untuk kemaskini keputusan matapelajaran seperti berikut:

| Senar | ai Matapelajaran    |                 |           | <u>×</u> |
|-------|---------------------|-----------------|-----------|----------|
| No    | MATA PELAJARAN      | KEPUTUSAN       | Kemaskini | Hapus    |
| T.    | ARUDH DAN QAFIYAH • | JAYYID JIDDAN • | 🗊 simpan  | 8        |

Klik butang

i)

Tambahan.

untuk simpan kemaskini keputusan Peperiksaan

j) Klik butang jika ingin hapuskan rekod matapelajaran.Mesej berikut dipaparkan dan klik OK untuk hapus rekod atau Cancel untuk batalkan.

| өк | Cancel |
|----|--------|
|    | ОК     |

k) Sekiranya anda ingin kemaskini maklumat Jenis, Tahun, Pangkat, Angka Giliran dan Ujian Lisan, anda boleh kemaskini dan klik butang SIMPAN.

## 4.5 E – Pengajian Tinggi

## 4.5.1 1. Klik pada pautan Pengajian Tinggi. Terdapat dua pilihan iaitu:

- i. Pengajian Tinggi
- ii. Profesional/Ikhtisas/SKM/SVM
- 2. Klik pada pautan **Pengajian Tinggi** dan skrin seperti berikut akan dipaparkan :-

| espa                                            |   | ≡ @ ♦                                                            |              |               |              |           | 🗮 English = | 🜒 TARMIZI ~ |
|-------------------------------------------------|---|------------------------------------------------------------------|--------------|---------------|--------------|-----------|-------------|-------------|
| Section.                                        |   | MARLUMAT CALOR / E PENGAJIAN TINUGI                              |              |               |              |           |             |             |
| utama<br>MAKLUMAT CALON                         | * | CALON<br>MyIO 840628025249                                       |              |               | iana TARM(2) |           |             |             |
| A - Calon<br>B - Ibuflapa/Penjaga               |   | Maklumat Pengajian Tinggi                                        |              |               |              |           |             |             |
| C - Sekolah<br>D - Keputusan Sekolah            | • | No RAMA INSTITUS                                                 | TARIOI MASUR | TARIECH TAMAT | PERINGKAT    | Remarkini | Haper       |             |
| E - Maklumat Biasiswa<br>G - Pekerjaan          | • | 1. UNIVERSITI UTARA MALAYSIA<br>Tambah Maklumat Pengajian Tinggi | 25-05-2004   | 30-03-2007    | LIAZAH       | '         |             | _           |
| H - Maklumat Tambahan<br>I - Pegawai Berkhidmat | 2 | Nama Instituni                                                   |              |               |              |           |             | _           |
| K - Kegiatan Luar                               |   | Tarikh Tamat                                                     |              |               |              |           |             |             |
| PERAKUAN<br>STATUS PERMOHONAN                   |   | Peringkat<br>Kalas                                               |              |               |              |           |             |             |
| HELPDESK                                        | 5 | Bidang Pengkhusunan<br>Nama Sili                                 |              |               |              |           |             | _           |
|                                                 |   | Tahun Graduani                                                   |              |               |              |           |             |             |
|                                                 |   |                                                                  |              |               |              |           |             | SMPAN       |

Rajah 4.5 : Skrin Pengajian Tinggi

- 3. Pastikan semua medan diisi.
- 4. Jika medan wajib isi tidak diisi mesej berikut akan dipaparkan:

| Sila isikan semua maklumat yang diperlukan. |    |
|---------------------------------------------|----|
|                                             | ок |
|                                             |    |

5.Klik OK dan isikan semua maklumat pada medan yang bertanda \* Maklumat ini wajib diisi.

6. Tekan butang **SIMPAN** setelah semua maklumat engkap diisi.

7.Maklumat yang diisi akan dipaparkan di senarai yang terdapat diatas.

8.Klik butang 🖉 untuk mengemaskini maklumat Pengajian Tinggi dan skrin berikut akan dipaparkan:-

| ≡ @ ≉                                 |           |                        |   | 🗱 English 🛩 | Administrat |
|---------------------------------------|-----------|------------------------|---|-------------|-------------|
| MAKLUMAT CALON / E - PENGAJIAN TINGGI | KEMASKINI |                        |   |             |             |
| KEMASKINI PENGAJIAN TINGGI            |           |                        |   |             |             |
| Nama Institusi                        |           | STITUT TEKNOLOGI MARA  |   |             |             |
| Tarikh Masuk                          | :         | 15/01/2019             |   |             |             |
| Tarikh Tamat                          | :         | 10/01/2019             |   |             |             |
| Peringkat                             | :         | HAZAL                  |   |             |             |
| Kelas                                 | 1         | CELAS PERTAMA          |   |             |             |
| CGPA                                  | 1         | 3.50                   |   |             |             |
| Bidang Pengkhususan                   |           | EJARAH                 | - |             |             |
| Nama Sijil                            |           | SEJARAH TAMADUN MELAYU |   |             |             |
| Tahun Graduasi                        |           | 2019                   |   |             |             |
|                                       |           |                        |   |             | Kembali Sim |

9.Klik butang **SIMPAN** untuk kemaskini atau **KEMBALI** untuk kembali keskrin sebelum atau tiada sebarang tindakan kemaskini diambil.

10. Sila tekan butang ijika ingin hapuskan maklumat Pengajian Tinggi yang tidak diingini dan skrin berikut akan dipaparkan:-

| ≡ @ \$                                    |                           | 🗱 English 🛩 | Administrator ~ |
|-------------------------------------------|---------------------------|-------------|-----------------|
| MAKLUMAT CALON / E-PENGAJIAN TINGGI-HAPUS |                           |             |                 |
| HAPUS PENGAJIAN TINGGI                    |                           |             |                 |
| Nama Institusi                            | : INSTITUT TEKNOLOGI MARA |             |                 |
| Tarikh Masuk                              | : 04/03/2019              |             |                 |
| Tarikh Tamat                              | : 04/03/2019              |             |                 |
| Peringkat                                 | : SARJANA                 |             |                 |
| Kelas                                     | : KELAS KEDUA             |             |                 |
| CGPA                                      | : 3.00                    |             |                 |
| Bidang Pengkhususan                       | : ANTHROPOLOGI            |             |                 |
| Noma Ijazah                               | : test                    |             |                 |
| Tahun Graduasi                            | : 2019                    |             |                 |
|                                           |                           |             | Kembali Hapus   |

11. Klik butang **HAPUS** untuk menghapus maklumat Pengajian Tinggi atau klik butang **KEMBALI** untuk kembali ke skrin sebelum.

**4.5.2** 1.Klik pada **Profesional/Ikhtisas/SKM/SVM** dan skrin berikut akan dipaparkan:

| RAH               | fan :                                                                                 | <ol> <li>Ruangan ini pertu disi oleh pemohon yang me<br/>oleh kerajaan selain daripada butinan Kelulusan<br/>masuk kejawatah berkenaan</li> <li>Calon yang memiliki Sijil Vokasional Malay<br/>matapelajaran yang setaraf dengan Sijil Pe<br/>/SPVM/SPM(V)/SVM</li> </ol> | miliki sijil daripada b<br>Pengajian Tinggi AT#<br>sia (SVM)/Sijil Kemi<br>lajaran Malaysia (S | adan-badan profesional dan ikhtisas yang diiktiaf<br>AU salah satu daripada syarat-syarat kelayakan<br>ahiran Malaysia DIWAJIBKAN untuk turut mengisi<br>SPM) di menu Keputusan Sekolah > SPM/MCE |
|-------------------|---------------------------------------------------------------------------------------|----------------------------------------------------------------------------------------------------|------------------------------------------------------------------------------------------------|----------------------------------------------------------------------------------------------------|
|                   | arai Profesional/Ikhtisas/S                                                           | (M/SVM                                                                                                    |                                                                                                |                                                                                                    |
| en                |                                                                                       |                                                                                                    |                                                                                                |                                                                                                    |
| NC                | ) REC(S) FOUND                                                                        |                                                                                                    |                                                                                                |                                                                                                    |
| NC<br>NC          | esional/Ikhtisas/SKM/SVM                                                              |                                                                                                    |                                                                                                |                                                                                                    |
| NC<br>NC          | a al Profesional/Ikinisas/Si<br>esional/Ikhtisas/SKM/SVM                              | Tarikh Keahlian/Siiil                                                                                                    |                                                                                                | No. Keahlian                                                                                                    |
| NC<br>NC<br>Profe | a al P O LESTONA/ KNTSAS/SI<br>esional/Ikhtisas/SKM/SVM<br>Sijil Profesional/Ikhtisas | Tarikh Keahlian/Sijil                                                                                                    | 8                                                                                              | No. Keahlian                                                                                                    |
| NC<br>NC          | sional/Ikhtisas/SKM/SVM                                                               | Tarikh Keahlian/Sijil                                                                                                    |                                                                                                | No. Keahlian                                                                                                    |
| NC<br>NC          | sional/ikhtisas/SKM/SVM                                                               | Tarikh Keahlian/Sijil                                                                                                    |                                                                                                | No. Keahlian                                                                                                    |
| NC<br>Profe       | sional/ikhtisas/SKM/SVM Sijil Profesional/ikhtisas                                    | Tarikh Keahlian/Sijil                                                                                                    |                                                                                                | No. Keahlian                                                                                                    |

2.Pilih nama Sijil Profesional/Ikhtisas . Anda boleh mencari nama sijil dengan menaip carian seperti contoh berikut;

| SIJIL                                                              |   |   |
|--------------------------------------------------------------------|---|---|
| KURSUS SIJIL JURUTEKNIK<br>KOMPUTER DARI INTAN                     |   | ^ |
| LULUS PEPERIKSAAN KHAS<br>SIJIL AMALAN GUAMAN<br>UNIVERSITI MALAYA |   |   |
| LULUS SIJIL AMALAN<br>GUAMAN DARI ITM                              |   | * |
| <                                                                  | > |   |

3.Masukkan Tarikh dan No Ahli.

4.Ketiga-tiga medan tersebut adalah mandatori

5.Klik butang SIMPAN

6. Senarai sijil yang dimasukkan akan dipaparkan seperti berikut:

| No | Nama Sijil                                        | Tarikh Sijil | No Ahli | Hapus |
|----|---------------------------------------------------|--------------|---------|-------|
| 1. | 2 ND CLS ENG (MOTOSHIP) CERTIFICATE OF COMPETENCY | 2018-06-03   | 123456  | i     |

Klik

untuk hapuskan rekod (jika tidak perlu atau ada kesilapan)

## 4.6 F- Maklumat Biasiswa

a) Klik pada pautan **Maklumat Biasiswa**. Skrin seperti berikut akan dipaparkan:-

| Senar                       | Senarai Biasiswa / Pinjaman                                     |                       |           |                |  |  |  |  |  |
|-----------------------------|-----------------------------------------------------------------|-----------------------|-----------|----------------|--|--|--|--|--|
| No                          | NAMA PENAJA                                                     | STATUS                | Kemaskini | Hapus          |  |  |  |  |  |
| 1.                          | PTPTN                                                           | TIDAK                 | Ø         | đ              |  |  |  |  |  |
| 2.                          | MARA                                                            | YA                    | 0         | â              |  |  |  |  |  |
| 3.                          | KPTM                                                            | YA                    | Ø         | â              |  |  |  |  |  |
| Tamba<br>Nama P<br>Status T | ah Maklumat Biasiswa / Pir<br><sup>r</sup> enaja :<br>Terikat : | njaman<br>VA<br>TIDAK |           | Kembali Simpan |  |  |  |  |  |

Rajah 4.6: Skrin Maklumat Biasiswa

- b) Sila masukkan Nama Penaja
- c) Sila Pilih Status Terikat
- d) Jika medan wajib isi tidak diisi mesej berikut akan dipaparkan:

| Sila isikan semua maklumat yang diperlukan. |
|---------------------------------------------|
| ОК                                          |
|                                             |

- e) Klik OK dan isikan semua maklumat pada medan yang bertanda \*
   Maklumat ini wajib diisi.
- f) Klik butang **SIMPAN** setelah semua maklumat lengkap diisi dan maklumat akan dipaparkan di Senarai Biasiswa / Pinjaman.
- g) Klik butang 🖉 jika untuk mengemaskini maklumat dan skrin berikut akan dipaparkan:-

| MAKLUMAT CALON / F-BIASISWA       |                       |                |
|-----------------------------------|-----------------------|----------------|
| Kemaskini                         |                       |                |
| Nama Penaja :<br>Status Terikat : | РТРТN<br>УА<br>О ТЛАК |                |
|                                   |                       | Kembali Simpan |

- h) Klik butang **SIMPAN** untuk kemaskini atau **KEMBALI** untuk kembali ke skrin sebelum atau tiada sebarang tindakan kemaskini diambil.
- i) Klik butang ijika ingin hapuskan Maklumat Biasiswa yang tidak diingini

dan skrin berikut akan dipaparkan:-

| MAKLUMAT CALON / F-BIASISWA |         |               |
|-----------------------------|---------|---------------|
| Hapus Biasiswa              |         |               |
| Nama Penaja                 | : PTPTN |               |
| Status Terikat              | : TIDAK |               |
|                             |         | Kembali Hapus |

 j) Klik butang HAPUS untuk menghapus maklumat Pengajian Tinggi atau klik butang KEMBALI untuk kembali ke skrin sebelum.

## 4.7 Pekerjaan

#### 4.7,1 Pengalaman Kerja

Klik pada pautan **PEKERJAAN**, seterusnya pilih pautan **PENGALAMAN KERJA** dan skrin berikut akan dipaparkan:-

| eSPA               | ≡ @ \$              |     |  | 👯 English 🗸 | NIZA NAZHIRAH BINTI AB | D HALIM ~ |
|--------------------|---------------------|-----|--|-------------|------------------------|-----------|
|                    |                     |     |  |             |                        |           |
| Profile            | Pengalaman Kerja    |     |  |             |                        |           |
| utama              | Nama Jawatan        |     |  |             |                        |           |
| MAKLUMAT CALON     | Status Jawatan      | :   |  |             |                        | v         |
| KETERANGAN JAWATAN | Alamat Majikan      | 1   |  |             |                        |           |
| PERAKUAN           |                     |     |  |             |                        |           |
| STATUS PERMOHONAN  | Status Majikan      | :   |  |             |                        | •         |
| HELPDESK           | Gaji (RM)           | - : |  |             |                        |           |
|                    | Tarikh Mula         |     |  |             |                        | #         |
|                    | Tarikh Berhenti     |     |  |             |                        | <b>#</b>  |
|                    | Tempoh Perkhidmatan | :   |  |             |                        |           |
|                    | Sebab Berhenti      | :   |  |             |                        |           |
|                    |                     |     |  |             | l                      | SIMPAN    |

Rajah 4.7.1: Skrin Pengalaman Kerja

Masukkan semua maklumat berkaitan.

Jika medan wajib isi tidak diisi mesej berikut akan dipaparkan:-

| Sila isikan semua maklumat yang diperlukan. |                                                                                                    |
|---------------------------------------------|----------------------------------------------------------------------------------------------------|
|                                             | OK                                                                                                    |
|                                             | And a second second sec |

1. Klik OK dan isikan semua maklumat pada medan yang bertanda \*

#### Maklumat ini wajib diisi.

2. Tekan butang **SIMPAN** setelah semua maklumat lengkap diisi dan maklumat akan dipaparkan seperti berikut:-

| No | NAMA_JAWATAN  | STATUS_JAWATAN | ALAMAT_MAJIKAN                                                                                  | Kemaskini | Hapus |
|----|---------------|----------------|-------------------------------------------------------------------------------------------------|-----------|-------|
| 1. | KERANI        | SEMENTARA      | SYARIKAT MUDAH JAYA SDN. BHD.JALAN PERINDUSTRIAN 3/4BAKAR<br>ARANG05600 BUTTERWORTHPULAU PINANG | 0         | Ŵ     |
| 2. | Pereka Grafik | TETAP          | VISTA SDN. BHD. LOT 32, JLN ANDERSON 07000 BUKIT MERTAJAM PULAU<br>PINANG                       | 0         | Ť     |
| 3. | JURUTEKNIK    | SEMENTARA      | SINGATRONIC SDN. BHD. KAWASAN PERINDUSTRIAN KULIM KEDAH DARUL                                   | 0         | Ť     |

3. Klik butang *v*untuk mengemaskini maklumat dan skrin berikut akan dipaparkan:-

| (emaskini P <mark>eng</mark> alaman | Kerja |                                                                  |          |
|-------------------------------------|-------|------------------------------------------------------------------|----------|
| d_calon                             | 3     | 17                                                               |          |
| Nama Jawatan                        | :     | JURUTEKNIK                                                       |          |
| Alamat Majikan                      | :     | SINGATRONIC SDN. BHD.KAWASAN PERINDUSTRIAN KULIMKEDAH DARUL AMAN |          |
| Status Jawatan                      | :     | SEMENTARA                                                        | ¥        |
| Status Majikan                      | :     | SWASTA                                                           | ÷        |
| Gaji (RM)                           |       | 1200.00                                                          |          |
| Tarikh Mula                         | 3     | 04/03/2015                                                       | <b>#</b> |
| Tarikh berhenti                     | 3     | 08/02/2017                                                       | <b>m</b> |
| Tempoh Perkhidmatan                 | :     | 2 TAHUN                                                          |          |
| Sebab Berhenti                      | :     | sambung belajar                                                  |          |

- 4. Sila klik butang **SIMPAN** untuk kemaskini.
- 5. Sila klik butang **KEMBALI** untuk kembali ke skrin sebelum.
- 6. Klik butang i jika ingin hapuskan maklumat pengalaman kerja dan skrin berikut akan dipaparkan:-

| MAKLUMAT CALON /G - PENGALAMAN | KERJA - HAPUS     |               |
|--------------------------------|-------------------|---------------|
| Hapus Pengalaman Kerja         |                   |               |
| Nama Jawatan                   | : Pereka Grafik   |               |
| Status Jawatan                 | : SEMENTARA       |               |
| Alamat Majikan                 | : Kulai, Johor    |               |
| Status Majikan                 | : SWASTA          |               |
| Gaji                           | : 4000.70         |               |
| Tarikh Mula                    | : 06/11/2014      |               |
| Tarikh Berhenti                | : 04/09/2018      |               |
| Sebab Berhenti                 | : sambung belajar |               |
|                                |                   | HAPUS KEMBALI |

Klik butang **HAPUS** untuk hapuskan rekod atau klik **KEMBALI** untuk kembali ke skrin sebelum.

#### 4.7.2 Pekerjaan Semasa (Kerja Semasa)

Klik pada pautan **PEKERJAAN**, seterusnya pilih pautan **PEKERJAAN SEMASA** dan skrin berikut akan dipaparkan:-

| eSPA                   |   |               | 4              |              |              | Englis                        | h 🖌 🚺 NIZA NAZH | IIRAH BINTI ABD HALIM Y |
|------------------------|---|---------------|----------------|--------------|--------------|-------------------------------|-----------------|-------------------------|
|                        |   | CALON<br>MyID | 930            | 427016122    | Nama         | NIZA NAZHIRAH BINTI ABD HALIN | 1               |                         |
| Profile                | > |               |                |              |              |                               |                 |                         |
| utama                  | > |               |                |              |              |                               |                 |                         |
| MAKLUMAT CALON         | ~ | Pekerja       | aan (Kerja Sem | asa)         |              |                               |                 |                         |
| A - Calon              |   |               |                |              |              |                               |                 |                         |
| B - IbuBapa/Penjaga    |   | No            | PEKERJAAN      | DESKRIPSI_T  | UGAS         | TAHUN_MASUK                   | Kemaskini       | Hapus                   |
| C - Sekolah            |   | 1             | Juruteknik     | penyelenggar | aan komputer | 2015-05-07                    | Ø               | Ť                       |
| D - Keputusan Sekolah  | > |               |                |              |              |                               |                 |                         |
| E - Pengajian Tinggi   |   | Pekerja       | aan (Kerja Sem | asa)         |              |                               |                 |                         |
| F - Maklumat Biasiswa  |   |               |                |              |              |                               |                 |                         |
| G - Pekerjaan          | ~ | Nama Pe       | kerjaan        | •            |              |                               |                 |                         |
| Pengalaman Kerja       |   | Deskrips      | i Tugas        | ÷            |              |                               |                 |                         |
| Pekerjaan Semasa       |   | Tahun M       | asuk           | £            |              |                               |                 | <b>m</b>                |
| H - Maklumat Tambahan  | > |               |                |              |              |                               |                 |                         |
| I - Pegawai Berkhidmat |   |               |                |              |              |                               |                 | SIMPAN                  |
| J - PSL                |   |               |                |              |              |                               |                 |                         |
| K - Keqiatan Luar      |   |               |                |              |              |                               |                 |                         |
|                        |   |               |                |              |              |                               |                 |                         |

- 1. Masukkan semua maklumat.
- 2. Jika medan wajib isi tidak diisi mesej berikut akan dipaparkan:-

| Sila isikan semua maklumat yang diperlukan. |  |
|---------------------------------------------|--|
| ОК                                          |  |
|                                             |  |

3. Klik OK dan isikan semua maklumat pada medan yang bertanda \* Maklumat ini wajib diisi.

4. Tekan butang SIMPAN setelah semua maklumat lengkap diisi dan

maklumat akan dipaparkan seperti berikut:-

| Pekerj | aan (Kerja Semasa) |                          |             |           |       |
|--------|--------------------|--------------------------|-------------|-----------|-------|
| No     | PEKERJAAN          | DESKRIPSL_TUGAS          | TAHUN_MASUK | Kemaskini | Hapus |
| 1,     | Juruteknik         | penyelenggaraan komputer | 2016-05-07  | 1         | 11    |
| 2      | Juruteknik         | penyelenggaraan komputer | 2015-05-07  | 1         | 11    |

Klik butang 🖉 untuk mengemaskini maklumat dan skrin berikut akan dipaparkan:-

| EMASKINI PEKERJAAN (KER | JA SEMASA) |                          |  |
|-------------------------|------------|--------------------------|--|
| calon                   | :          | 2                        |  |
| ma Pekerjaan            | :          | Juruteknik               |  |
| skripsi Tugas           | :          | penyelenggaraan komputer |  |
| rikh Masuk              | :          | 07/05/2015               |  |

- 5. Klik butang **SIMPAN** untuk kemaskini.
- 6. Klik butang **KEMBALI** untuk kembali ke skirn sebelum.

Klik butang jika ingin hapuskan rekod dan skrin seperti berikut akan dipaparkan:-

| /AKLUMAT CALON /G - PENG | ALAMAN KERJA - HAPUS       |               |
|--------------------------|----------------------------|---------------|
| Hapus Pekerjaan(Ker      | jaSemasa)                  |               |
| Nama Pekerjaan           | : Juruteknik               |               |
| Deskripsi Tugas          | : penyelenggaraan komputer |               |
| Tarikh Masuk             | : 07/05/2015               |               |
|                          |                            | HAPUS KEMBALI |

Klik butang **HAPUS** untuk hapuskan rekod atau klik **KEMBALI** untuk kembali ke skrin sebelum.

#### 4.8 H – Maklumat Tambahan

#### 4.8.1 Bahasa

Klik pada pautan MAKLUMAT **TAMBAHAN - BAHASA** dan skrin berikut akan dipaparkan:-

| A - Calon<br>B - IbuBapa/Penjaga<br>C - Sekolah                          | CALON<br>MyID admin Nama Administrator |
|--------------------------------------------------------------------------|----------------------------------------|
| D - Keputusan Sekolah ><br>E - Pengajian Tinggi<br>E - Maklumat Biasiswa | Penguasaan Bahasa                      |
| G - Pekerjaan ><br>H - Maklumat Tambahan >                               | Tambah Bahasa                          |
| Bahasa<br>Lesen Memandu<br>Bekas Tentera/Polis                           | No Bahasa Pertuturan Penulisan 1.      |
| Maklumat Kurang Upaya<br>Bakat                                           | SIMPAN                                 |

Rajah 4.8.1: Skrin Maklumat Bahasa

1. Sila pilih Bahasa.

| Tan      | nbah Bahasa                        |            |                |  |
|----------|------------------------------------|------------|----------------|--|
| No<br>1. | Bahasa                             | Pertuturan | Penulisan<br>* |  |
|          | BAHASA MELAYU                      |            |                |  |
|          | BAHASA INGGERIS<br>BAHASA MANDABIN | _          |                |  |
|          | BAHASA KANTONIS                    |            |                |  |
|          | BAHASA TAMIL<br>BAHASA HINDI       |            |                |  |
|          | BAHASA TAMIL<br>BAHASA HINDI       | •          |                |  |

## 2. Pilih Pertuturan

| Tam      | bah Bahasa |            |           |
|----------|------------|------------|-----------|
| No<br>1. | Bahasa     | Pertuturan | Penulisan |
|          |            | FASIH      |           |
|          |            | SEDERHANA  |           |
|          |            | LEMAH      |           |

## 3. Pilih Penulissan.

| Tam      | bah Bahasa |            |           |
|----------|------------|------------|-----------|
| No<br>1. | Bahasa     | Pertuturan | Penulisan |
|          |            |            | BAIK      |
|          |            |            | SEDERHANA |
|          |            |            | LEMAH     |

- 4. Klik **SIMPAN** setelah semua maklumat diisi.
- 5. Maklumat akan dipaparkan:-

| Pengu | iasaan Bahasa |            |           |           |       |
|-------|---------------|------------|-----------|-----------|-------|
| No    | BAHASA        | PERTUTURAN | PENULISAN | Kemaskini | Hapus |
| 1.    | BAHASA MELAYU | FASIH      | BAIK      | Ø         | 宣     |

6. Klik butang 🥒 untuk kemaskini maklumat bahasa dan skrin berikut akan dipaparkan:-

| MAKLUMAT CALON / H - KEMASKINI BAHASA | AKLIMAT CALON / H - KEMASKINI BAHASA |           |  |  |  |  |
|---------------------------------------|--------------------------------------|-----------|--|--|--|--|
| KEMASKINI BAHASA                      |                                      |           |  |  |  |  |
| BAHASA :                              | BAHASA MELAYU                        |           |  |  |  |  |
| PERTUTURAN :                          | FASIH                                | *         |  |  |  |  |
| PENULISAN :                           | ВАІК                                 | *         |  |  |  |  |
|                                       |                                      | KEMASKINI |  |  |  |  |

7. Klik butang **KEMASKINI** untuk kemaskini.

8. Klik butang <sup>im</sup>jika ingin hapuskan rekod dan skrin berikut akan dipaparkan:-

| aklumat calon / H - Bahasa Hapus |                 |  |  |  |  |
|----------------------------------|-----------------|--|--|--|--|
| HAPUS BAHASA                     |                 |  |  |  |  |
| BAHASA                           | : BAHASA MELAYU |  |  |  |  |
| PERTUTURAN                       | : FASIH         |  |  |  |  |
| PENULISAN                        | : BAIK          |  |  |  |  |
|                                  |                 |  |  |  |  |

9. Klik **HAPUS** untuk hapuskan rekod.

## 4.8.2 Lesen Memandu

Peringatan: Bagi calon yang memohon jawatan pemandu, semua maklumat tersebut wajib diisi. Jenis Lesen, Tarikh Peroleh, Tarikh Tamat, Kebolehan Memandu dan Pengalaman.

1. Klik pada pautan **Maklumat Tambahan – Lesen Memandu** dan skrin seperti berikut akan dipaparkan :-

| MyID            | admin             | Nama                                | Administrator |          |
|-----------------|-------------------|-------------------------------------|---------------|----------|
| ambah Lesen     | [Bagi jawatan Pem | andu, semua maklumat ini wajib diis | i)            |          |
| (elas Memandu   |                   | 3                                   |               |          |
| arikh Peroleh   |                   | :                                   |               | <b>#</b> |
| arikh Tamat     |                   | :                                   |               | <b>#</b> |
| ebolehan Memand | lu                | : Memandu                           |               |          |
|                 |                   | Mengendali                          |               |          |
|                 |                   | Menyenggara                         |               |          |
| engalaman Memai | ndu (Tahun)       | 8                                   |               |          |
|                 |                   | *dalam tahun contoh 1               |               |          |
|                 |                   |                                     |               | SIMPAN   |
|                 |                   |                                     |               |          |

Rajah 4.8.2: Skrin Lesen Memandu

- 2. Sila pilih Kelas Memandu.
- 3. Masukkan Tarikh Peroleh ,Tarikh Tamat, Kebolehan Memandu dan Pengalaman Memandu
- 4. Klik butang **SIMPAN** setelah semua maklumat lengkap diisi.
- 5. Maklumat yang diisiakan dipaparkan di senarai yang terdapat diatas.
- 6. Klik butang untuk mengemaskini maklumat Lesen Memandu dan skrin berikut akan dipaparkan:-

| KEMASKINI LESEN                        |                                       |  |
|----------------------------------------|---------------------------------------|--|
| Kelas Memandu                          | : A-KENDERAAN ORANG CACAT (MOTOSIKAL) |  |
| Tarikh Peroleh                         | : 26/08/2019                          |  |
| Tarikh Tamat                           | : 26/08/2020                          |  |
| Cebolehan Memandu                      | : 🔽 Memandu                           |  |
|                                        | 🔽 Mengendali                          |  |
|                                        | Menyenggara                           |  |
| <sup>2</sup> engalaman Memandu [Tahun] | : 5                                   |  |
|                                        | *dalam tahun contoh 1                 |  |

- a. Klik Butang **KEMASKINI** untuk kemaskini.
- b. Klik butang **KEMBALI** jika tiada sebarang tindakan kemaskini yang diambil atau kembali ke skrin sebelum.

Klik butang muntuk hapuskan maklumat Lesen Memandu dan mesej berikut akan dipaparkan:-

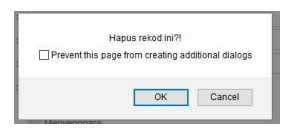

- a. Klik butang **OK** untuk menghapuskan rekod.
- b. Klik **KEMBALI** jika tiada sebarang tindakan kemaskini yang diambi atau kembali ke skrin sebelum.

#### 4.8.3 Bekas Tentera/Polis

**PERINGATAN:** Ruang ini hanya perlu diisi oleh pemohon yang terdiri daripada bekas tentera atau bekas polis

1. Klik pautan Bekas Tentera/Polis dan skrin berikut akan dipaparkan: -

| espa                                                          | ≡ @ ♦         |                                  |                     | ₩Exqlish = (                  | NIZA NAZHIWAH BINTI ABO HALIM - |
|---------------------------------------------------------------|---------------|----------------------------------|---------------------|-------------------------------|---------------------------------|
| Paperiksaan Tambahan                                          | MARLIMAT CALD | 1717 - Maldamat Tambahanyi Birka | e Territoria/Polita |                               |                                 |
| STPM/STP/HSC<br>STAM                                          | CALON<br>My/D | 900427016122                     | Nama                | NIZA NAZHIRAH BINTI ABO HALIM |                                 |
| E - Pengajian Tinggi<br>F - Maklumat Biasiswa                 | Makhumat Re   | kas Testera (Bolie               |                     |                               |                                 |
| G-Pekerjaan 🗸                                                 | NO RECOURS    | uno                              |                     |                               |                                 |
| Pengalaman Kerja<br>Pekerjaan Semasa<br>H - Makkenat Tambahan | Tambah Mak    | lumat Bekas Tentera/Polis        |                     |                               |                                 |
| Bahasa                                                        | Kategori      |                                  |                     |                               |                                 |
| Lesen Memandu                                                 | Parigkat      |                                  |                     |                               | •                               |
| Bekas Tentora/Polis                                           | Menerima      |                                  |                     |                               |                                 |
| Maklumat Kurang Upaya<br>Bakat                                |               |                                  |                     |                               | UMPAN                           |
| Maklumat Kebolehan<br>Jika Penerima Bantuan                   |               |                                  |                     |                               |                                 |
| Maklumat Kebolehan<br>Jika Penerima Bantuan                   |               |                                  |                     |                               |                                 |

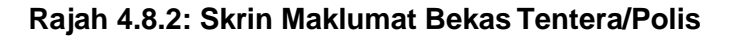

- 2. Pilih Kategori, Pangkat dan Menerima.
- 3. Jika medan wajib isi tidak diisi mesej berikut akan dipaparkan:

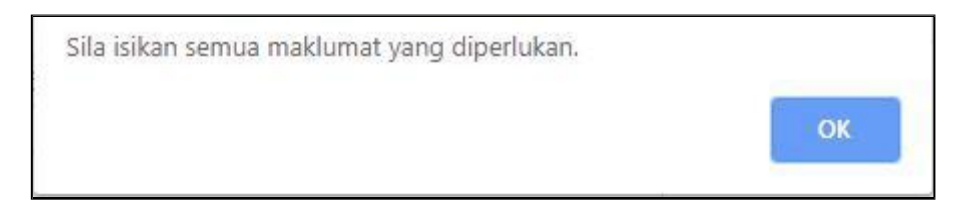

- 4. Klik OK dan isikan semua maklumat pada medan yang bertanda \* Maklumat ini wajib diisi.
- 5. Klik **SIMPAN** setelah semua maklumat diisi.

Maklumat yang telah diisi akan dipaparkan seperti berikut:-

| aklu | ımat Bekas Tentera/Po | lis     |          |           |       |
|------|-----------------------|---------|----------|-----------|-------|
| No   | KATEGORI              | PANGKAT | MENERIMA | Kemaskini | Hapus |
|      |                       |         |          |           |       |

6. Klik butang 🖉 untuk mengemaskini maklumat Bekas Tentera/Polis dan skrin berikut akan dipaparkan:-

| (emaskini Bekas T | entera/Polis |                  |    |
|-------------------|--------------|------------------|----|
| d_calon           | :            | 17               |    |
| lategori          | :            | TENTERA LAUT     | ×  |
| angkat            | :            | BINTARA MUDA (L) | ·• |
| Aenerima          | :            | GANJARAN         | -  |

7. Klik butang muntuk hapuskan rekod dan skrin berikut akan dipaparkan:-

| calon                     |              |             |                               |  |  |  |  |
|---------------------------|--------------|-------------|-------------------------------|--|--|--|--|
| MyID                      | 930427016122 | Nama        | NIZA NAZHIRAH BINTI ABD HALIM |  |  |  |  |
| Hapus Bekas Tentera/Polis |              |             |                               |  |  |  |  |
| Kategori                  | : TENTE      | RA LAUT     |                               |  |  |  |  |
| Pangkat                   | : BINTAI     | RA MUDA (L) |                               |  |  |  |  |
| Menerima                  | GANJ         | BAN         |                               |  |  |  |  |

- 1. Klik butang **HAPUS** untuk menghapuskan rekod.
- 2. Klik **KEMBALI** jika tiada sebarang tindakan kemaskini yang diambi atau kembali ke skrin sebelum.

## 4.8.4 Maklumat Kurang Upaya

1. Klik pada pautan **MaklumatTambahan – KurangUpaya** dan skrin seperti berikut akan dipaparkan :-

| eSPA                                                                                                    | ≡ ⊕ ♦                                           |                                                        |      |              | 🗱 English - 🕘 TAUMEZ) - |
|----------------------------------------------------------------------------------------------------|-------------------------------------------------|--------------------------------------------------------|------|--------------|-------------------------|
| And an average of the second second s | MANULIMAT CALOSI / MARLIMAT KURAND UPWYN        |                                                        |      |              |                         |
| utama ><br>MARLUMAT CALON ~                                                                                                    | CALON<br>MyO B4052823248                        |                                                        | Nama | TARMEZI      |                         |
| A - Calon<br>B - Budiapa/Penjaga<br>C - Sekolah                                                                                                    | Maklumat Kurang Upaya                           |                                                        |      |              |                         |
| D - Keputusen Sekoleh ><br>E - Pengajian Tinggi                                                                                                    | No JENES KUMANG UNKA<br>1. KUMANG UPAYA FIZIKAL | NG, PENDAPTARAN / RUJUKAN<br>ABG123                    |      | Kanadai<br>V | Name<br>T               |
| G - Makunat Kassawa<br>G - Makunat Tambahan v                                                                                                    | Tambah Maklumat Kurang Upaya                    |                                                        |      |              |                         |
| Bahasa<br>Lesen Menandu<br>Bekat Tentera/Polis                                                                                                    | Jenis Karang Upaya<br>No. Pendaftaran / Rujukan | 2<br>- Untuk diai sikh Orang Kurang Upaya (DKI) sahaja |      |              | *                       |
| Maklumat Karang Upaya<br>Bakat                                                                                                    |                                                 |                                                        |      |              | SM/MA                   |
| Jika Penerima Bantuan<br>Jika Penerima Bantuan<br>I - Pegawai Behhidmat                                                                                                    |                                                 |                                                        |      |              |                         |
| J-PB.<br>K-Kegiatan Luar                                                                                                    |                                                 |                                                        |      |              |                         |
| PERAKUAN > STATUS PERMONONAN > MEL IDURINK                                                                                                    |                                                 |                                                        |      |              |                         |

Rajah 4.8.3 : Skrin Maklumat Kurang Upaya

- 2. Sila Pilih Jenis Kurang Upaya.
- 3. Masukkan No. Pendaftaran /Rujukan.
- 4. Jika medan wajib isi tidak diisi mesej berikut akan dipaparkan:

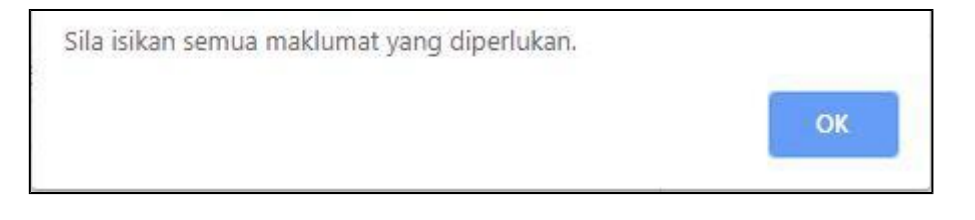

- 5. Klik OK dan isikan semua maklumat pada medan yang bertanda \* Maklumat ini wajib diisi.
- 6. Tekan butang SIMPAN setelah semua maklumat lengkap diisi

## 4.8.5 Bakat

1. Klik pada pautan **MAKLUMAT TAMBAHAN - BAKAT** dan skrin berikut akan dipaparkan:-

| Jenis   | Jakat                   |        |
|---------|-------------------------|--------|
| No      | BAKAT                   | Hapus  |
| 1.      | PENERBITAN BERITA RADIO | Ť.     |
| 2.      | MUZIK                   | Ξ.     |
| Tamb    | h Bakat                 |        |
| Jenis B | kat :                   | Ŧ      |
|         |                         | SIMPAN |

Rajah 4.8.4: Skrin Maklumat Bakat

2. Sila pilih Jenis Bakat yang berkaitan.

| enis Bakat |                         | 3 |
|------------|-------------------------|---|
|            |                         |   |
|            | DANDANAN DAN SOLEKAN    |   |
|            | FOTOGRAFI               |   |
|            | LAKONAN                 |   |
|            | LUKISAN                 |   |
|            | MUZIK                   |   |
|            | PENERBITAN BERITA RADIO |   |

- 3. Klik butang **SIMPAN**.
- 4. Klik butang i jika ingin hapuskan rekod dan skrin berikut akan dipaparkan:-

| MARLUMAT CALON / H - Maklumat Tambahan / Hapus Bakat |                        |               |  |  |  |  |  |
|------------------------------------------------------|------------------------|---------------|--|--|--|--|--|
| HAPUS BAKAT                                          |                        |               |  |  |  |  |  |
| BAKAT                                                | : DANDANAN DAN SOLEKAN |               |  |  |  |  |  |
|                                                      |                        | HAPUS KEMBALI |  |  |  |  |  |

5. Maklumat akan dipaparkan seperti berikut:-

| Jenis           | Bakat                   |          |
|-----------------|-------------------------|----------|
| No              | BAKAT                   | Hapus    |
| 1.              | PENERBITAN BERITA RADIO | 1<br>1   |
| 2.              | MUZIK                   | <b>1</b> |
| Tamb<br>Jenis B | ah Bakat :              |          |
|                 |                         | SIMPAN   |

6. Klik butang **HAPUS** untuk hapuskan rekod atau **KEMBALI** untuk kembali ke skrin sebelum.

#### 4.8.6 Maklumat Kebolehan

1. Klik pada pautan **Maklumat Kebolehan**. Skrin seperti berikut akan dipaparkan:-

| espa                                          | ≡ @ \$                       |               |                          |                              |           | 💥 English ~ | INIZA NAZHIRAH BINTI ABO HALIM ~     |
|-----------------------------------------------|------------------------------|---------------|--------------------------|------------------------------|-----------|-------------|--------------------------------------|
|                                               | Notomian                     |               |                          |                              |           |             |                                      |
| warna >                                       | calon<br>MytD 930427016122   |               | Nama NIZA NAZHIRAH BISTI | ABD HALIM                    |           |             |                                      |
| A-Calon<br>B-thefana/Bariana                  | Maklumat Kebolehan           |               |                          |                              |           |             |                                      |
| C - Sekolah                                   | Kebolehan Menaip (Bertulin)  |               | ya                       | Kebolehan Menaip (Bercetak)  | + ya      |             |                                      |
| D - Kepsmusen Sekoleh 🛛 🛩                     | Kebolehan Trengkas (Rencana) |               | ya.                      | Kebolehan Trengkas (Salisan) | 1 90      |             |                                      |
| PT2/PMR/SRP/LCE<br>SPM/M/C/SPM//SPM//         | Kebolehan Komputer           |               | sederhana                |                              |           |             |                                      |
| Peperikaaan Tambahan                          |                              |               |                          |                              |           |             | Singan                               |
| STPM/STP/HSC                                  |                              |               |                          |                              |           |             |                                      |
| STAM                                          | Senarai Kebolehan            |               |                          |                              |           |             |                                      |
| E - Pengajan Tinggi<br>E - Makhumat Blassinan | No MERLAP (RERTURIS)         | MENAIP BERGET | AK TRENCKAS (RENCANA)    | TEENCIKAS (SALIMAN)          | KOMPLITER | Remaining   | (Hipse)                              |
| G - Pekerjaan >                               | 1. ya                        | 38            | y2                       | ya                           | pederhana | 1           |                                      |
| H - Makkumat Tambahan 🖂                       |                              |               |                          |                              |           |             |                                      |
| Rahesa                                        |                              |               |                          |                              |           |             |                                      |
| Lesen Memandu<br>Bekas Tentera (Trilis        |                              |               |                          |                              |           |             |                                      |
| Maklumat Kurang Upaya                         |                              |               |                          |                              |           |             |                                      |
| Bakat                                         |                              |               |                          |                              |           |             |                                      |
| Maklumat Keboluhan                            |                              |               |                          |                              |           |             |                                      |
| Jka Penerima Bantuan                          |                              |               |                          |                              |           |             |                                      |
| J-PSL                                         |                              |               |                          |                              |           |             |                                      |
| K - Kegiatan Luar                             |                              |               |                          |                              |           |             |                                      |
| KETERANGAN JAWATAN                            |                              |               |                          |                              |           |             |                                      |
| PERAKUAN >                                    |                              |               |                          |                              |           |             |                                      |
| Status Permohonan                             |                              |               |                          |                              |           |             |                                      |
| HELPOESK V                                    |                              |               |                          |                              |           |             |                                      |
| Rubung SPA                                    |                              |               |                          |                              |           |             |                                      |
|                                               |                              |               |                          |                              |           |             |                                      |
| A Mocilla Firefox seems slow to               | o start.                     |               |                          |                              |           | Learn How   | to Speed It Up Don't Tell Me @gain 3 |

#### Rajah 4.8.5: Skrin Maklumat Kebolehan

2. Kelajuan menaip ni diukur menggunakan skala perkataan seminit (p.s.m). lanya dikira berapa jumlah perkataan yang ditaip dalam masa 1 minit.

3. Pemohon boleh menguji kelajuan menaip secara online di laman web berikut : <u>https://10fastfingers.com/typing-test/malaysian</u>

4. Jika medan wajib isi tidak diisi mesej berikut akan dipaparkan:

| Sila isikan semua maklumat yang diperlukan. |
|---------------------------------------------|
| ок                                          |
|                                             |

5. Klik OK dan isikan semua maklumat pada medan yang bertanda \* Maklumat ini wajib diisi.

6. Klik OK dan Tekan butang **SIMPAN** setelah semua maklumat lengkap diisi dan maklumat akan dipaparkan seperti contoh berikut:

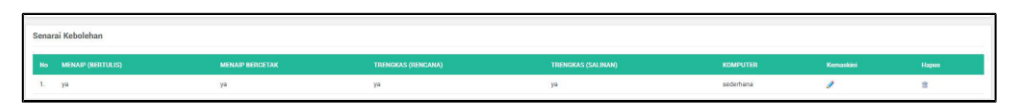

7. Klik butang 🖉 untuk kemaskini maklumat dan skrin berikut akan dipaparkan:

| Societan                     |      |               |  |  |  |  |
|------------------------------|------|---------------|--|--|--|--|
| Kemaskini Kebolehan          |      |               |  |  |  |  |
| Kebolehan Menaip (Bertulis)  | i y  | 4             |  |  |  |  |
| Kebolehan Menaip (Bercetak)  | : уя | 9             |  |  |  |  |
| Kebolehan Trengkas (Rencana) | : уч | 9<br>9        |  |  |  |  |
| Kebolehan Trengkas (Salinan) | : уч | 9             |  |  |  |  |
| Kebolehan Komputer           | : 94 | ederhana      |  |  |  |  |
|                              |      | Kambal Kamash |  |  |  |  |

8. Klik butang **KEMASKINI** untuk kemaskini rekod atau **KEMBALI** untuk kembali ke skrin sebelum.

9. Klik butang <sup>IIII</sup> untuk hapus maklumat dan skrin seperti contoh berikut akan dipaparkan:-

| Kabolehan                    |             |          |
|------------------------------|-------------|----------|
| Hapus Kebolehan              |             |          |
| Kebolehan Menaip (Bertulia)  | 2.9         |          |
| Kebolehan Menaip (Bercetak)  | 1. ye       |          |
| Kebolehan Trengkas (Rencana) | : ya        |          |
| Kebolehan Trengkas (Salinan) | : ya        |          |
| Kebolehan Komputer           | : dederhana |          |
|                              | ( Kee       | bali Hap |

10. Klik butang **HAPUS** untuk hapuskan rekod atau **KEMBALI** untuk kembali ke skrin sebelum.

#### 4.8.7 Jika Penerima Bantuan

- Penerima Bantuan hanya perlu diisi sekiranya ibu / bapa / pemohon menerima bantuan Program Kesejahteraan Rakyat / Bantuan Kebajikan Masyarakat / Program Perumahan Rakyat
- **2.** Klik pada pautan Maklumat Tambahan > Jika Penerima Bantuan. Skrin seperti berikut akan dipaparkan :

| Maklumat Penerima Bante                      | uan                                             |
|----------------------------------------------|-------------------------------------------------|
| Tambah Maklumat Bantua                       | an                                              |
| Jenis Bantuan<br>No Pendaftaran/Rujukan<br>* | :      tutuk diisi oleh penerima bantuan sahaja |
|                                              | Simpan                                          |

#### Rajah 4.8.7-1 Skrin Jika Penerima Bantuan

- 3. Pilih **Jenis Bantuan**.
- 4. Masukkan **No. Pendaftaran/Rujukan**.

5. Klik butang **Simpan** setelah semua maklumat lengkap diisi dan maklumat akan dipaparkan seperti berikut:-

| No Jenis Bantuan    |                          | No Pendaftaran / Rujukan | Kemaskini | Hapus |
|---------------------|--------------------------|--------------------------|-----------|-------|
| . BANTUAN KEBAJIKAN | I MASYARAKAT             | JKM/2019/123             | 0         | â     |
| is Bantuan          | :                        |                          | U         |       |
| Pendaftaran/Rujukan | :                        |                          |           |       |
|                     | : * Untuk diisi oleh pen | erima bantuan sahaja     |           |       |

6. Klik butang *P*untuk kemaskini rekod dan skrin berikut akan dipaparkan:-

| Kemaskini Bantuan                       |            |                                                |  |  |  |  |  |  |
|-----------------------------------------|------------|------------------------------------------------|--|--|--|--|--|--|
| Jenis Bantuan<br>No Pendaftaran/Rujukan | : B<br>: J | ۸۱۲LIAN KEBAJIKAN MASYARAKAT •<br>۱۶0/2019/123 |  |  |  |  |  |  |
|                                         |            | Kembali Singan                                 |  |  |  |  |  |  |
|                                         |            |                                                |  |  |  |  |  |  |

7. Klik **SIMPAN** untuk kemaskini atau **KEMBAL**I untuk ke skrin sebelum.

8. Klik butang ា untuk hapuskan rekod dan skrin seperti berikut akan dipaparkan:-

| AAKLIMAAT CALON / H - Maklumat Terribahian / Maklumat Penerima Bantuan |                                |      |               |  |               |  |  |  |
|------------------------------------------------------------------------|--------------------------------|------|---------------|--|---------------|--|--|--|
| calon<br>MyID                                                          | 710601026182                   | Nama | martina osman |  |               |  |  |  |
| Hapus Maklumat Bantuan                                                 |                                |      |               |  |               |  |  |  |
| Jenis Bantuan                                                          | : BANTUAN KEBAJIKAN MASYARAKAT |      |               |  |               |  |  |  |
| No Pendaftaran/Ruju                                                    | can : JKM/2019/123             |      |               |  |               |  |  |  |
|                                                                        |                                |      |               |  | Kembali Hapus |  |  |  |
|                                                                        |                                |      |               |  |               |  |  |  |

8. Klik butang **HAPUS** untuk hapuskan rekod atau **KEMBALI** untuk ke skrin sebelum.

## 4.9 I – Pegawai Berkhidmat

1. Klik pada pautan Pegawai Berkhidmat dan skrin berikut akan dipaparkan:-

|      | JAWATAN         | GRED | TARIKH LANTIKAN | TARIKH SAH JAWATAN | NAMA JABATAN               | Kemaskini | Hapus    |
|------|-----------------|------|-----------------|--------------------|----------------------------|-----------|----------|
| 1.   | pembantu tadbir | N19  | 4 /05/ 2019     | 24 /05/ 2019       | Jabatan Teknologi Maklumat | 0         | Ť        |
| WATA | N               |      | :               |                    |                            |           |          |
| RIKH | LANTIKAN        |      | :               |                    |                            |           | <b>#</b> |
| RIKH | SAH JAWATAN     |      | :               |                    |                            |           | <b>#</b> |
|      | ABATAN          |      | :               |                    |                            |           |          |

- 2. Masukkan Jawatan,Gred Jawatan,Tarikh Lantikan,Tarikh Sah Jawatan dan Nama Jabatan.
- 3. Jika medan wajib isi tidak diisi mesej berikut akan dipaparkan:

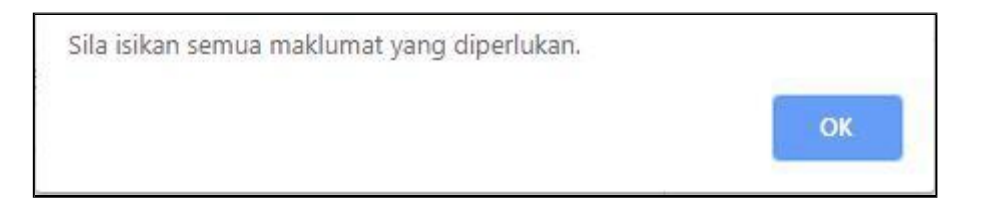

- Klik OK dan isikan semua maklumat pada medan yang bertanda
   \*Maklumat ini wajib diisi.
- 5. Tekan butang **SIMPAN** setelah semua maklumat lengkap diisi dan maklumat akan dipaparkan seperti berikut:-

| Pegawai Berkhidmat |                 |      |                 |                    |                            |           |       |
|--------------------|-----------------|------|-----------------|--------------------|----------------------------|-----------|-------|
| No                 | JAWATAN         | GRED | TARIKH LANTIKAN | TARIKH SAH JAWATAN | NAMA JABATAN               | Kemaskini | Hapus |
| 1.                 | pembantu tadbir | N19  | 4 /05/ 2019     | 24 /05/ 2019       | Jabatan Teknologi Maklumat | Ø         | Ť     |

**6.** Klik butang *v*untuk kemaskini rekod dan skrin berikut akan dipaparkan:

| EMASKINI PEGAWAI BERKHIDA | TAT |                            |  |
|---------------------------|-----|----------------------------|--|
| AWATAN                    |     | pembantu tadbir            |  |
| RED JAWATAN               | :   | N19                        |  |
| ARIKH LANTIKAN            | :   | 04/05/2019                 |  |
| ARIKH SAH JAWATAN         | :   | 24/05/2019                 |  |
| IAMA JABATAN              | :   | Jabatan Teknologi Maklumat |  |

7. Klik butang SIMPAN untuk kemaskini atau KEMBALI untuk keskrin

sebelum.

8. Klik butang muntuk hapuskan rekod dan skrin berikut akan dipaparkan:-

| HAPUS PEGAWAI BERKHIDMAT |                              |              |
|--------------------------|------------------------------|--------------|
| JAWATAN                  | : pembantu tadbir            |              |
| GRED JAWATAN             | : N19                        |              |
| TARIKH LANTIKAN          | : 04/05/2019                 |              |
| TARIKH SAH JAWATAN       | : 24/05/2019                 |              |
| NAMA JABATAN             | : Jabatan Teknologi Maklumat |              |
|                          |                              | SEMIAL HAPIS |

**9.** Klik butang **HAPUS** untuk hapuskan rekod atau KEMBALI untuk ke skrin sebelum.

#### 4.10 J-PSL

1. Klik pada pautan J-PSL dan skrin berikut akan dipaparkan:-

|               | 4               |       |                         |      |               |                       |           | 👫 English 🗸 | Administrator ~ |
|---------------|-----------------|-------|-------------------------|------|---------------|-----------------------|-----------|-------------|-----------------|
| MAKLUMA       | T CALON / J - I | PSL   |                         |      |               |                       |           |             |                 |
| CALON<br>MyID |                 | admin |                         | Nama | Administrator |                       |           |             |                 |
| Peperi        | ksaan PSL       |       |                         |      |               |                       |           |             |                 |
| No            | TAHUN           |       | JENIS PEPERIKSAAN       |      |               | KEPUTUSAN             | Kemaskini | Hapus       |                 |
| 1,            | 2011            |       | JENIS PEPERIKSAAN PSL 2 |      |               | LULUS                 | 1         | Ť           |                 |
| Tambah        | Peperiksaan     |       |                         |      |               |                       |           |             |                 |
| No TA<br>1.   | HUN             |       | JENIS PEPERIKSAAN       |      |               | KEPUTUSAN PEPERIKSAAN |           |             | ×               |
|               |                 |       |                         |      |               |                       |           |             | SIMPAN          |

- 2. Masukkan Tahun.
- 3. Pilih Jenis Peperiksaan.
- 4. Pilih Keputusan Peperiksaan.
- 5. Klik butang **SIMPAN** jika semua maklumat telah diisi dan maklumat akan dipaparkan seperti berikut:-

| Pepe | Peperiksaan PSL |                         |           |           |       |  |  |  |
|------|-----------------|-------------------------|-----------|-----------|-------|--|--|--|
| No   |                 | JENIS PEPERIKSAAN       | KEPUTUSAN | Kemaskini | Hapus |  |  |  |
| 1.   | 2011            | JENIS PEPERIKSAAN PSL 2 | LULUS     | 1         | â     |  |  |  |

6. Klik butang *P*untuk kemaskini rekod dan skrin berikut akan dipaparkan:-

| MARLUMAT CALON / J - PSL - KEMASKINI |                         |                |
|--------------------------------------|-------------------------|----------------|
| KEMASKINI PEPERIKSAAN PSL            |                         |                |
| TAHUN :                              | 2011                    |                |
| JENIS PEPERIKSAAN :                  | JENIS PEPERIKSAAN PSL 2 | •              |
| KEPUTUSAN PEPERIKSAAN :              | LULUS                   | *              |
|                                      |                         | SIMPAN KEMBALI |

7. Klik butang **SIMPAN** untuk kemaskini atau **KEMBAL**I untuk ke skrin sebelum.

8. Klik butang muntuk hapuskan rekod dan skrin berikut akan dipaparkan:-

| MAKLUMAT CALON / J - PSL - HAPUS |                                     |              |
|----------------------------------|-------------------------------------|--------------|
| HAPUS PEPERIKSAAN PSL            |                                     |              |
| TAHUN<br>JENIS PEPERIKSAAN       | : 2011<br>: JENIS PEPERIKSAAN PSL 2 |              |
|                                  | + LORDON                            | HAPLE REMEAU |

9. Klik butang **HAPUS** untuk hapuskan rekod atau KEMBALI untuk ke skrin sebelum.

#### 4.11 K – Kegiatan Luar

1. Klik pada pautan KEGIATAN LUAR dan skrin berikut akan dipaparkan:-

| eSPA                                                            | ≡ @ \$                                |                    | 💥 English 🗸 🕡 Administrator 🗸 |
|-----------------------------------------------------------------|---------------------------------------|--------------------|-------------------------------|
| Starth Norm                                                     | MAKLUMAT CALON / K - Kegiatan Luar    |                    |                               |
| System Administrator<br>User Administrator                      | Calon<br>MyID admin                   | Nama Administrator |                               |
| Pelaksanaan Sistem<br>utama<br>MAKLUMAT CALON                   | Kegiatan Luar<br>NO REC(S) FOUND      |                    |                               |
| A - Calon<br>B - IbuBapa/Penjaga                                | Tambah Kegiatan Luar                  |                    |                               |
| C - Sekolah<br>D - Keputusan Sekolah<br>E - Pengajian Tinggi    | NAMA AKTIVITI<br>JAWATAN<br>PERINGKAT | 1<br>2<br>2        |                               |
| F - Maklumat Biasiswa<br>G - Pekerjaan<br>H - Maklumat Tambahan |                                       |                    | SIMPAN                        |
| I - Pegawai Berkhidmat<br>J - PSL<br>K - Kegiatan Luar          |                                       |                    |                               |
| PENGGUNA<br>KETERANGAN JAWATAN                                  |                                       |                    |                               |
| STATUS PERMOHONAN<br>HELPDESK                                   |                                       |                    |                               |
| Perjawatan<br>Admin<br>Iklan                                    |                                       |                    |                               |
| Tapisan                                                         |                                       |                    |                               |

- 2. Masukkan Nama Aktiviti, Jawatan dan pilih Peringkat.
- 3. Jika medan wajib isi tidak diisi mesej berikut akan dipaparkan:

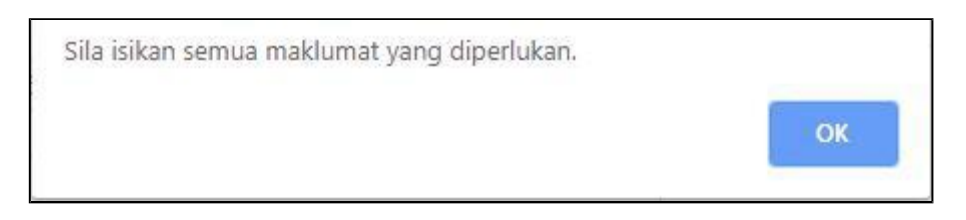

- Klik OK dan isikan semua maklumat pada medan yang bertanda
  \*Maklumat ini wajib diisi.
- 5. Tekan butang SIMPAN setelah semua maklumat lengkap diisi dan maklumat akan dipaparkan seperti berikut:-

| Kegiatan Luar |                    |           |           |           |       |  |
|---------------|--------------------|-----------|-----------|-----------|-------|--|
| No            |                    | JAWATAN   | PERINGKAT | KEMASKINI | HAPUS |  |
| 1.            | Persatuan Pingpong | Pengerusi | SEKOLAH   | 0         | Ξ.    |  |

6. Klik butang *v*untuk kemaskini rekod dan skrin berikut akan dipaparkan:-

| AKLUMAT CALDN / K - Kegiatan Luar Kemaskini |                         |                    |                |  |  |  |  |
|---------------------------------------------|-------------------------|--------------------|----------------|--|--|--|--|
| KEMASKINI KEGIATAN LUAR                     | KEMASKINI KEGIATAN LUAR |                    |                |  |  |  |  |
| AKTIVITI DI SEKOLAH / IPT                   | :                       | Persatuan Pingpong |                |  |  |  |  |
| JAWATAN                                     | :                       | Pengerusi          |                |  |  |  |  |
| PERINGKAT                                   | :                       | EKOLAH             | *              |  |  |  |  |
|                                             |                         |                    | KEMBALI SIMPAN |  |  |  |  |

- 7. Klik butang **SIMPAN** untuk kemaskini atau **KEMBAL**I untuk ke skrin sebelum.
- 8. Klik butang muntuk hapuskan rekod dan skrin berikut akan dipaparkan:-

| MARCIMANT CALCHY /K - Kappinan Laam Harvis |                      |  |  |               |  |  |
|--------------------------------------------|----------------------|--|--|---------------|--|--|
| HAPUS KEGIATAN LUAR                        | HAPUS KEGIATAN LUAR  |  |  |               |  |  |
| AKTIVITI DI SEKOLAH / IPT                  | : Persatuan Pingpong |  |  |               |  |  |
| JAWATAN                                    | : Pengenusi          |  |  |               |  |  |
| PERINGKAT                                  | : SEKOLAH            |  |  |               |  |  |
|                                            |                      |  |  | KEMBALI HAPUS |  |  |

**9.** Klik butang **HAPUS** untuk hapuskan rekod atau KEMBALI untuk ke skrin sebelum.

#### 4.12 L – Muatnaik Dokumen Wajib

1. Klik pada pautan **MUATNAIK DOKUMEN WAJIB** dan skrin berikut akan dipaparkan:-

| espa                      | ≡     | â 4-                                        |                                                                                                    |                                    | Administrator ~ |
|---------------------------|-------|---------------------------------------------|----------------------------------------------------------------------------------------------------|------------------------------------|-----------------|
| Search Menu               | MAKLU | MAT CALON / L- Muatnaik Dokumen Wajib       |                                                                                                    |                                    |                 |
| Profile >                 | PER   | INGATAN PENTING                             |                                                                                                    |                                    |                 |
| System Administrator >    |       |                                             |                                                                                                    |                                    |                 |
| User Administrator >      |       | : 1.0                                       | Calon hendaklah muatnaik semua dokumen berkaitan<br>Salinan dokumen tersebut bendaklah disahkan oleh Penawai Keraiaan Gred 41 dan ke atas (Kumpulan Pen | ururusan dan Profesional)/ Penneti | ua Sekolah      |
| Pelaksanaan Sistem >      |       | Me                                          | nengah/Penghulu dan tandatangan pengesahan hendaklah dilengkapi dengan cop nama dan jawatannya.                                                         | 5                                  |                 |
| utama >                   |       | 3.1<br>4.1                                  | Jokumen hendaklah diakui sah sebelum dimuatnaik.<br>Pastikan dokumen yang dimuatnaik terang dan jelas                                                   |                                    |                 |
| MAKLUMAT CALON 🗸 🗸        |       | 5.5                                         | Sekiranya terdapat kesilapan, calon boleh muatnaik semula dokumen. Dokumen terkini akan disimpan.                                                       |                                    |                 |
| A - Calon                 |       | 0.1                                         | erresri selepas muauraik uncuk sernak sernuka.                                                                                                    |                                    |                 |
| B - IbuBapa/Penjaga       |       |                                             |                                                                                                    |                                    |                 |
| C - Sekolah               | Mua   | atnaik Dokumen Wajib (Refresh selepas muatr | laik untuk semak semula)                                                                                                    |                                    |                 |
| D - Keputusan Sekolah >   | N     | Nama Lamniran                               | Dekumen Teleb Muntmäk                                                                                                    | Mustnaik                           | Hanue           |
| E - Pengajian Tinggi >    |       | runna campitan                              |                                                                                                    | THOULINE A                         | Tiepus          |
| F - Maldumat Biasiswa     | 1.    | Gambar Ukuran Passport                      |                                                                                                    | <u></u>                            |                 |
| G - Pekerjaan >           | 2     | Salinan Kad Danasalan                       |                                                                                                    |                                    |                 |
| H - Maklumat Tambahan >   | -     | Seinten Neu Pengeneran                      |                                                                                                    | <u>ط</u>                           |                 |
| I - Pegawai Berkhidmat    | 3.    | Salinan Perakuan Beranak/Siiil Kelahiran    |                                                                                                    |                                    |                 |
| J-PSL                     |       |                                             |                                                                                                    | <b>E</b>                           |                 |
| K - Kegiatan Luar         | 4.    | Salinan Sijil SRP/PMR/PT3                   |                                                                                                    |                                    |                 |
| L- Muatnaik Dokumen Wajib |       |                                             | -                                                                                                    | 9                                  |                 |
| PENGGUNA >                | 5.    | Salinan Sijil Berhenti Sekolah Tingkatan 5  | 2                                                                                                    | (th)                               |                 |
| KETERANGAN JAWATAN        |       |                                             |                                                                                                    | <b>U</b>                           |                 |
| Perakuan >                | 6.    | Salinan Diploma dan Transkrip               |                                                                                                    | <u>1</u>                           | Ť.              |

2. Klik pada butang 👜 untuk muatnaik dokumen dan skrin berikut akan dipaparkan:-

|    | Muatnaik Dokumen                                                                                                    |                                                              |
|----|----------------------------------------------------------------------------------------------------|--------------------------------------------------------------|
|    | Dokumen :                                                                                                    | Ø                                                            |
|    |                                                                                                    | Muatnaik                                                     |
| 3. | Klik butang 🔇 dan skrin berikut akan dip                                                                                       | aparkan:-                                                    |
|    | Open                                                                                                    | ×                                                            |
|    | $\leftarrow \rightarrow \ \  \                             $                                                                   | <ul><li>・ Construction</li><li>シ Search RICOH SCAN</li></ul> |
|    | Organize 🔻 New folder                                                                                                    | E • 🗋 💡                                                      |
|    | ✓ Quick access     Desktop     Downloads     Documents     Por     202209050946487     202209131606043     07     07     07    | Select a file to preview.                                    |
|    | Iklan Jawatan Ko           RICOH SCAN           WhatsApp Unkn           202209261213004           202210300902257           31 |                                                              |
|    | File name:                                                                                                    | <ul> <li>✓ All Files ✓</li> <li>Open Cancel</li> </ul>       |

**4.** Pilih dokumen seperti yang diminta serta klik "*Open*" dan skrin berikut akan dipaparkan:-

espa.kedah.gov.my says Maklumat berjaya disimpan

ОК

- 5. Calon hendaklah muatnaik semua dokumen berkaitan
- 6. Salinan dokumen tersebut hendaklah disahkan oleh Pegawai Kerajaan Gred 41 dan ke atas (Kumpulan Pengurusan dan Profesional)/ Pengetua Sekolah Menengah/Penghulu dan tandatangan pengesahan hendaklah dilengkapi dengan cop nama dan jawatannya.
- 7. Dokumen hendaklah diakui sah sebelum dimuatnaik.
- Pastikan dokumen yang dimuatnaik terang dan jelas serta tidak melebihi 3MB.
- 9. Hanya dokumen dalam format PDF dan image sahaja diterima.
- Sekiranya terdapat kesilapan, calon boleh muatnaik semula dokumen.
   Dokumen terkini akan disimpan.
- **11.**Refresh selepas muatnaik untuk semak semula.

#### 5 Keterangan Jawatan

#### 5.1 Minimum Kelayakan

1. Klik pada pautan **KETERANGAN JAWATAN > Minimum Kelayakan**. Skrin seperti berikut akan dipaparkan :

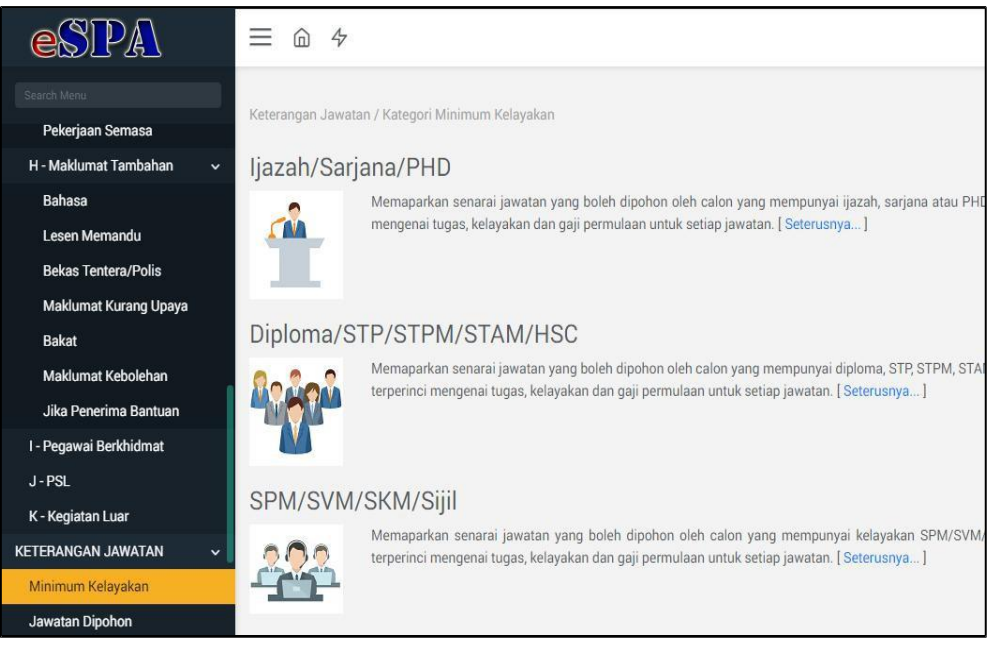

Rajah 5: Skrin Minimum Kelayakan

- 2. Senarai jawatan dipaparkan mengikut kategori minimum kelayakan.
- 3. Klik pada link [Seterusnya..] dan skrin seperti berikut akan dipaparkan:-

| leteranga | n Jawatan / Minimum Kelayakan / Senarai Jawatan |                  |
|-----------|-------------------------------------------------|------------------|
| Senar     | ai Jawatan                                      |                  |
| No        | Nama Jawatan                                    | Maklumat Jawatan |
| 1.        | Penolong Pegawai Tadbir Gred N29                | EQ.              |
| 2         | Penolong Pegawai Tadbir Gred N29                | E.               |
| 3.        | Penghulu Gred NP29                              | EQ.              |
| 4.        | JURUAUDIT Gred F                                | EQ.              |
| 5.        | Penghulu Gred NP29                              | E                |
|           |                                                 | Kembali          |

4. Klik butang untuk maklumat jawatan secara terperinci dan skrin berikut dipaparkan:

| leterangan Jav | vatan                                                                                                    |
|----------------|----------------------------------------------------------------------------------------------------|
| lama Jawatan   | : Penolong Pegawai Tadbir                                                                                                    |
| ired Jawatan   | : N29                                                                                                    |
|                |                                                                                                    |
| SYARAT LANT    | IKAN :                                                                                                    |
| 1.             | Calon bagi lantikan hendakilah memuluki kelayakan sepertu berukut:                                                                                                    |
| (a)<br>(b)     | war ganegara salanysa;<br>harowar dala basan dari 19 tahun anda tanbh tutua iblas iauntar: dan                                                                                                    |
| (c)            | оез шная цоак хонану она та санын рака санын топор глав јаууахан, она                                                                                                    |
| (i)            | Ijazah Sarjana Muda Perakaunan yang diiktiraf oleh Kerajaan daripada institusi pengajian tinggi tempatan atau kelayakan yang diiktiraf setaraf dengannya.                                                                                                    |
|                | (Gaji Permulaan pada Gred WA41 ; RM2.820.00); atau                                                                                                    |
| (ii)           | hulus peperiksaan akhir Badan-badan Rhitisas Perakannan yang diiktiraf oleh Kerajaan<br>(Gaji Permulaan pada Gred WA41 : RM2,820.00); atau                                                                                                    |
| (iii)          | hulus Pepernikaan Kelayakan (QE) Institut Akauntan Malaysia (MIA)<br>(Gaji Permulaan pada Gred WA41 : RM2,820.00).                                                                                                    |
| SYARAT KELA    | YAKAN BAHASA MELAYU                                                                                                    |
| 2.             | Calon bagi lantkan hendaklah memiliki Kepujian (sekurang-kurangnya Gred C) dalam subjek Bahasa Melayu pada peringkat Sijil Pelajaran Malaysia/ Sijil Vokasional Malaysia atau kelulusan yang diskturaf setara<br>dengannya oleh Kerajaan                                                                                                    |
| SYARAT LANT    | IKAN TERUS KE JAWATAN AKAUNTAN GRED WA47,WA51 ATAU WA53                                                                                                    |
| 3.             | Calon adalah layak dipertimbangkan oleh Pihak Berkuasa Melamtik yang berkenaan bagi lamtikan terus ke jawatan Akauntan Gred WA47, WA51 atau WA53 yang kosong jika memenuhi syarat-syarat seperti berikut:                                                                                                    |
| (a)            | Memenuhi syarat lantikan seperti di perenggan 1(a), 1(b),1(c) dan 2.                                                                                                    |
| (b)            |                                                                                                    |
| pro-           | and the second second |

5. Klik butang **KEMBALI** untuk ke skrin sebelum

## 5.2 Jawatan Dipohon

**1.** Klik pada pautan **KETERANGAN JAWATAN > Jawatan Dipohon** seperti berikut akan dipaparkan :

|               | ratan Telah Dipilih                                                                                                    |
|---------------|----------------------------------------------------------------------------------------------------|
| NU REU(S) P   |                                                                                                    |
| EMASKINI JA   | WATAN DIPOHON                                                                                                    |
| Senarai Jawat | an adalah seperti yang diiklankan sahaja dan mengikut minimum kelayakan anda. Untuk kemaskini sila pilih jawatan-jawatan yang dipohon dan klik Simpan |
| PILIHAN :     | Pembantu Tadbir (Perkeranian/Operasi)                                                                                                    |
|               | Penolong Pegawai Tadbir                                                                                                    |
|               | Penolong Jurutera                                                                                                    |
|               | Penolong Akauntan                                                                                                    |
|               | Juruteknik Komputer                                                                                                    |
|               | Periodinu devia da sukan                                                                                                    |
|               | Pendus Petan (Ng)uteraan Awan)<br>Pendus Petan (Ng)uteraan Awan)                                                                                      |
|               | Pendulu                                                                                                    |
|               | Penolong Pemelihara Hutan                                                                                                    |
|               | Nota: Sila rujuk Minimum Kelayakan untuk mengetahui syarat-syarat kelayakan bagi setiap jawatan.                                                      |
|               | Simpan Batal                                                                                                    |

2. Klik Pilihan jawatan yang akan dipilih seperti contoh berikut dan klik butang **Simpan.** 

|         | Simple                                                                                           | n Batal |
|---------|--------------------------------------------------------------------------------------------------|---------|
|         | Nota: Sila rujuk Minimum Kelayakan untuk mengetahui syarat-syarat kelayakan bagi setiap jawatan. |         |
|         | Penolong Pemelihara Hutan                                                                        |         |
|         | Penghulu                                                                                         |         |
|         | ✓ Penolong Pegawai Tanah Gred NT29                                                               |         |
|         | Pelukis Pelan (Kejuruteraan Awam)                                                                |         |
|         | Pembantu Belia dan Sukan                                                                         |         |
|         | Juruteknik Komputer                                                                              |         |
|         | Penolong Akauntan                                                                                |         |
|         | Penolong Jurutera                                                                                |         |
|         | Renolong Pegawai Tadbir                                                                          |         |
| LIHAN : | Pembantu Tadbir (Perkeranian/Operasi)                                                            |         |

3. Jawatan yang dipilih akan dipaparkan seperti contoh berikut:

| enar | ai Jawatan Telah Dipilih         |              |                  |       |
|------|----------------------------------|--------------|------------------|-------|
| No   | Nama Jawatan                     | Gred Jawatan | Maklumat Jawatan | Hapus |
| 1.   | Penolong Pegawai Tadbir          | N29          |                  | 首     |
| 2.   | Penolong Pegawai Tanah Gred NT29 | NT29         | A                | ÷.    |

4. Klik pada Maklumat Jawatan untuk lihat maklumat seperti berikut, atau klik pada butang Hapus untuk hapus rekod.

| Ceterangan Jawatan                                |                                                                                                    |       |
|---------------------------------------------------|----------------------------------------------------------------------------------------------------|-------|
| lama Jawatan                                      | : Penolong Pegawai Tadbir                                                                                                    |       |
| ired Jawatan                                      | : N29                                                                                                    |       |
|                                                   | ke                                                                                                    | mbali |
| MAKLUMAT JAWATAN                                  |                                                                                                    | ^     |
| Kumpulan:Pelaksana                                |                                                                                                    |       |
| Jadual Gaji:<br>GAJI MINIMUM GAJI N               | KSIMUM KADAR KENAIKAN GAJI TAHUNAN                                                                                                |       |
| RM1,493.00 RM5,672.00                             | RM145.00                                                                                                    |       |
| Syarat Lantikan:                                  |                                                                                                    |       |
| Calon bagi lantikan hendakl                       | memiliki kelayakan seperti berikut:                                                                                               |       |
| warganegara Malaysia;<br>berumur tidak kurang dar | 8 tahun nada tarikh tutun ikian jauratan: dan                                                                                     |       |
| Sijil Tinggi Persekolah                           | Malaysia atau kelayakan yang diiktiraf setaraf dengannya oleh Kerajaan.                                                           |       |
| (Gaji permulaan ialah p<br>Sijil Tinggi Agama Ma  | a Gred N29: RM1,493.00); atau<br>raia atau kelawakan yang diiktiraf setaraf dengannya oleh Kerajaan                               |       |
| (Gaji permulaan ialah p                           | a Gred N29: RM1,493.00)                                                                                                    |       |
| diploma dalam bidang l                            | kaitan yang diiktiraf oleh Kerajaan daripada institusi pengajian tinggi tempatan atau kelayakan yang diiktiraf setaraf dengannya. |       |

5. Klik butang Kembali untuk kembali ke skrin sebelum

#### 6 Perakuan [PENTING]

PERINGATAN: Calon mesti semak kembali senarai jawatan yang dimohon adalah seperti yang calon pilih. Pastikan semua maklumat diisi dan di SIMPAN. SEKIRANYA ANDA TIDAK MEMBUAT PERAKUAN PERMOHONAN ANDA TIDAK AKAN DIPROSES.

#### 6.1 **Perakuan Maklumat Pemohon**

Klik pada pautan perakuan dan pilih Perakuan Maklumat Pemohon.
 Skrin berikut akan dipaparkan:-

| espa                      | ≡ ⊕ ∻                                                                                                    | 🕱 Englini 🗸 🕢 Niza nazimejah emiti kedi halimi 🗸                                                                                                    |
|---------------------------|----------------------------------------------------------------------------------------------------|----------------------------------------------------------------------------------------------------|
| Janut Mara                | PENGGUNA / Perakuan Makhumat Pernehon                                                                                                    |                                                                                                    |
| Profile >                 |                                                                                                    |                                                                                                    |
| stano >                   | SEMAKAN MAKLUMAT PERIBADI                                                                                                    |                                                                                                    |
| MARLUMAT CALON >          | 1410                                                                                                    | 494499419                                                                                                    |
| KETERANGAN JAWATAN        | Name -                                                                                                    | a several version and the second second se |
| PERAKUAN Y                | North Street Street Str |                                                                                                    |
| Perekuan Maklumat Pemahan | Alamat                                                                                                    | a ay parat notana                                                                                                    |
| Returne                   |                                                                                                    | tanun karan                                                                                                    |
| HELPOESK                  |                                                                                                    | 09000 kulen                                                                                                    |
|                           |                                                                                                    | kodah                                                                                                    |
|                           | No. Tel                                                                                                    | 03650508                                                                                                    |
|                           | Emal                                                                                                    | <ol> <li>mar_spanningBacility gos my</li> </ol>                                                                                                    |
|                           | Senarai Jawatan Telah Dipilih                                                                                                    |                                                                                                    |
|                           | No Nama Janutan                                                                                                    | Oned Junitar                                                                                                    |
|                           | 1. Penolong Pegawai Tadbir                                                                                                    | N23                                                                                                    |
|                           | Di bawah Seksyen 5, Akta Suruhanjaya-suruhanjaya Perkhidmati<br>penjara selama tempoh dua (2) tahun atau denda dua ribu Drogo                                                                                                    | an 150 (Sension 1981), sessenang pemberin yang memberi miakhanat palau aau mengerinkan kepada Sumharipya berkatan sesuatu pemotonan umiti mendupatkan pekerjaan aau pelantikan adalah melakulian Kesalahan dan jika disahtan bolei dihukum<br>(Malayan (2022)(0)) aau ketur-duariya akala.                                                                                                    |
|                           | Saya akui bahawa semua maklumat yang diberikan adalah bena<br>menamatkan perkhidmatan saya dengan senta-menta                                                                                                    | e Sekterge makteret in didget pales, sys hele didens der permotoren seg also fibelaken. Sekterge sogs öber tenken jenzen vas hele por befildnar, make makteret palei is also merbal bed der basen merballen tensor jenzen abs                                                                                                    |
|                           | Pengesahan                                                                                                    |                                                                                                    |
|                           | Saya Senaja                                                                                                    | : 85                                                                                                    |
|                           |                                                                                                    | luo .                                                                                                    |

- 2. Sila pastikan Maklumat Peribadi adalah betul.
- 3. Sila pastikan Senarai Jawatan Telah diPilih adalah betul.
- 4. Sila klik pada petak **Saya setuju** dan tanda  $\sqrt{}$  akan dipaparkan dalam petak yang berkenaan seperti berikut:-

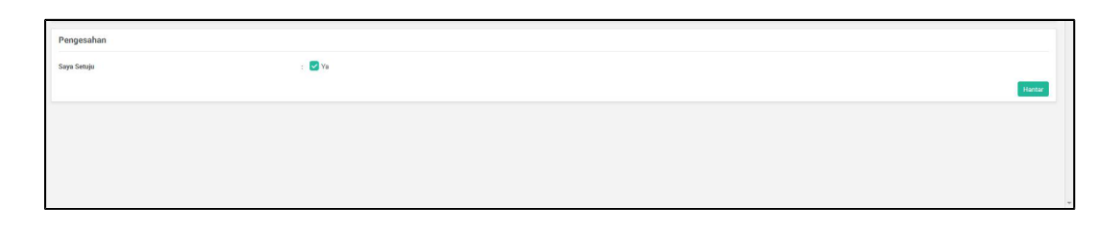

 Sekiranya pemohon telah berpuas hati dengan maklumat-maklumat yang diisi, sila klik pada butang HANTAR dan pemohon akan dipaparkan dengan SLIP PENGSAHAN PERAKUAN PEMOHON seperti berikut:-

| eSPA                      | ≡ @ \$          |                                                                                                    |                                                                                                    |                                                                                                    |                                                           | 😹 English 🗸 🜘 NIZA NA | ZHIRAH BINTI ABD HALIM ~ |
|---------------------------|-----------------|----------------------------------------------------------------------------------------------------|----------------------------------------------------------------------------------------------------|----------------------------------------------------------------------------------------------------|-----------------------------------------------------------|-----------------------|--------------------------|
|                           | Pervisuor / Sah |                                                                                                    |                                                                                                    |                                                                                                    |                                                           |                       |                          |
|                           | Maklumat Calon  |                                                                                                    |                                                                                                    |                                                                                                    |                                                           |                       |                          |
| MARLUMAT CALON >          |                 |                                                                                                    |                                                                                                    |                                                                                                    |                                                           |                       |                          |
| KETERANGAN JAWATAN        | No KP           | 930427016122                                                                                                    |                                                                                                    |                                                                                                    |                                                           |                       |                          |
| PERAKUAN                  | Nama            | NIZA NAZHIRAH BINTI ABD HALIM                                                                                                    |                                                                                                    |                                                                                                    |                                                           |                       |                          |
| Perakuan Maklumat Pemohon |                 |                                                                                                    |                                                                                                    |                                                                                                    |                                                           |                       |                          |
| Resume                    | D P t 3 1 e1    |                                                                                                    |                                                                                                    |                                                                                                    |                                                           |                       |                          |
| HELPSCH >                 |                 | SLP PERCESAMAN PERAKUA<br>No 15 <sup>9</sup><br>Nama Pendh<br>Tanth Pengsahan<br>JAWATAN YAKO DPOHON<br>Nama jawatan<br>Pendong Pengena Tatakr<br>Dh bane Satyung T, 248 Sathar<br>Dentembri makang Jaka ata me | N PEMOHON<br>::300427016122<br>:RIZA NA2346AH BINTI<br>:27 May 2019<br>anjaya sunuhanjaya Parkhidmatan<br>matakuan kepada Suruhanjaya | ABD HALIM<br>Gred jawatan<br>N29<br>1957 (Semakan 1999), seese<br>1957 (Semakan 1999), seese<br>abalaan seuara permotionan<br>abalaan bolin dhukum peniara | rang pendero peng<br>ang Amerika pang<br>alama tengah dia |                       |                          |
|                           |                 |                                                                                                    |                                                                                                    |                                                                                                    |                                                           |                       |                          |

6. Klik pada butan untuk mencetak slip pengesahan sebagai simpanan.

NOTA: Kecuaian pemohon meninggalkan langkah menekan butang HANTAR akan menyebabkan permohonan pemohon tidak akan diproses.

#### 6.2 Resume

1. Klik pada pautan Resume dan skrin seperti contoh berikut akan dipaparkan:

| Tana Kilon Makula Marka Cuk/W / Rokume Pempinan                                                                                                    |         |
|----------------------------------------------------------------------------------------------------|---------|
| International Concerns of Patronets                                                                                                    |         |
| Profile >                                                                                                    |         |
| utana. > Maklumat Calon                                                                                                    |         |
| MARELIMAT CALON >                                                                                                    |         |
| KETERANGAN JARATAN > No 40 <sup>10</sup> : 60712/225513                                                                                                    |         |
| PERANLINI V Nama I ALI DIN ADU                                                                                                    |         |
| Perakaan Makayaat Penchon                                                                                                    |         |
| Teamer D P C C Teamer Commerce Commerce Comme | • D # » |
| HUNDA                                                                                                    |         |
| Maklumat Pemohon                                                                                                    |         |
|                                                                                                    |         |
|                                                                                                    |         |
|                                                                                                    |         |
|                                                                                                    |         |
|                                                                                                    |         |
| No KP ::01212025513                                                                                                    |         |
| Nama Penuh ALI BIN ABU                                                                                                    |         |
|                                                                                                    |         |
| Jarona : LELANJ                                                                                                    |         |
| Umar :29                                                                                                    |         |
|                                                                                                    |         |
|                                                                                                    |         |
|                                                                                                    |         |

Klik pada butang untuk mencetak resume tersebut.

## 7 Status Permohonan

1. Klik pada pautan **Status Permohonan** untuk menyemak status permohonan dan skrin seperti berikut akan dipaparkan:

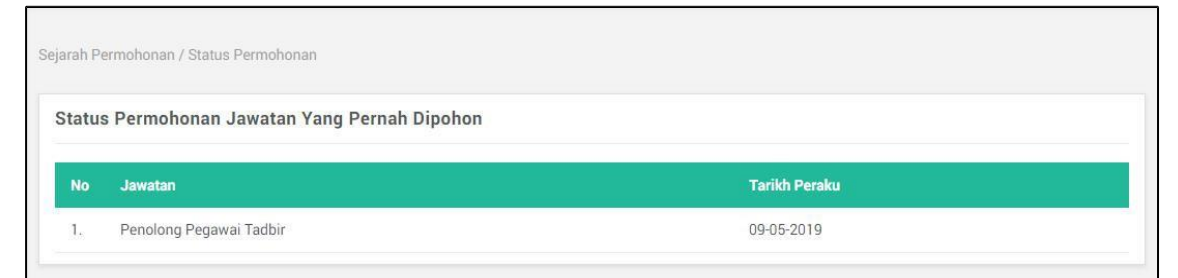

Rajah 7: Skrin Status Permohonan

- 2. Pemohon boleh menyemak status permohonan selepas menekan button **Hantar** dalam pengakuan pemohon. Skrin ini akan memaparkan senarai jawatan dipohon, tarikh daftar dan status permohonan.
- 3. Sekiranya paparan "Tidak melepasi syarat-syarat semasa yang ditetapkan oleh Suruhanjaya" bermakna pemohon tidak melepasi tapisan yang disyaratkan oleh SPA iaitu kriteria-kriteria yang ditetapkan oleh Jabatan / Agensi.

## 8 HelpDesk

1. Sekiranya pemohon ada sebarang aduan/cadangan/pertanyaan/penghargaan yang ingin dikemukakan kepada pihak SPA, sila klik pada pautaan **HELPDESK**. Kemudian klik pada pautan **Hubungi SPA** dan skrin seperti berikut akan dipaparkan:

| espa               |             | ≡ @ \$                 |      | ¥English ∽ | 🕐 Martina Osman ~ |
|--------------------|-------------|------------------------|------|------------|-------------------|
| See the            |             | Helpdesk / Huburgi SPA |      |            |                   |
| Profile            |             |                        |      |            |                   |
| utama              |             | Hubungi SPA (eTicket)  |      |            |                   |
| MAKLUMAT CALON     | >           |                        |      |            |                   |
| KETERANGAN JAWATAN |             | Status                 | BARU |            |                   |
| PERAKUAN           |             | Kategori               |      |            |                   |
| STATUS PERMOHONAN  | <b>نو</b> : | Perkara                |      |            |                   |
| HELPDESK           | ~           | Keterangan             |      |            |                   |
| Hubungi SPA        |             |                        |      |            |                   |
| Semakan            |             |                        |      |            |                   |
|                    |             |                        |      |            |                   |
|                    |             | Neterangan Langaran    |      |            | 120               |
|                    |             | Lampiran               |      |            | 8                 |
|                    |             |                        |      |            | Hantar            |
|                    |             |                        |      |            |                   |
|                    |             | Senarai eTicket        |      |            |                   |
|                    |             | NO RED(S) FOUND        |      |            |                   |

- 2. Sila masukkan semua maklumat wajib yang diperlukan iaitu Kategori, Perkara dan Keterangan.
- 3. Masukkan Keterangan Lampiran dan Lampiran (jika ada)
- 4. Klik HANTAR setelah semua maklumat yang diperlukan telah diisi. Mesej berikut dipaparkan dan klik OK:-

| ОК |  |  |
|----|--|--|

5. Jika anda ingin kemaskini rekod yang telah dimasukkan, klik ikon pada senarai eTicket dan skrin berikut akan dipaparkan:

| espa                                     | ≡ @ ≉                            |                                                                                                   | 💥 English 🐖 🕐 Martina Osman 🛩 |
|------------------------------------------|----------------------------------|---------------------------------------------------------------------------------------------------|-------------------------------|
| Death Mere                               | Helpdesk / Kemaskini Hubungi SPA |                                                                                                   |                               |
| Profile ><br>utama >                     | Hubungi SPA (eTicket)            |                                                                                                   |                               |
| MAKLUMAT CALON ><br>KETERANGAN JAWATAN > | No. Tiket                        | : 1056                                                                                            |                               |
| PERAKUAN > STATUS PERMOHONAN >           | Kategori                         | r bano<br>2 Aduan                                                                                 | 1                             |
| HELPDESK v<br>Hubungi SPA                | Perkara<br>Keterangan            | T-dak Bodeh Mudnisik Gambar     Gambar tidak dapat dimustriaik     Gambar tidak dapat dimustriaik |                               |
| Semakan                                  |                                  |                                                                                                   |                               |
|                                          |                                  |                                                                                                   | *<br>*                        |
|                                          | i amban Lampiran                 |                                                                                                   |                               |
|                                          | Lampiran                         |                                                                                                   | 0                             |
|                                          |                                  |                                                                                                   | Hantar Kembali                |
|                                          | Senarai Lampiran                 |                                                                                                   |                               |
|                                          |                                  |                                                                                                   |                               |

6. Anda boleh Tambah Lampiran (jika perlu) . Klik pada Lampiran.

| Tambah Lampiran     |           |
|---------------------|-----------|
| Keterangan Lampiran |           |
| Lampiran            |           |
|                     | Hantar Ki |

7. Pilih lampiran berkenaan seperti contoh berikut, format lampiran ialah jpeg/gif/png, dan klik **OPEN**:

| organize 🔻 🛛 New  | folde   | r                    |                    | 855 👻           |      | 2  |
|-------------------|---------|----------------------|--------------------|-----------------|------|----|
| Favorites         | -       | Name                 | Date               | Туре            | Size |    |
| 🔜 Desktop         |         | 🍺 sistem ePSM kursus | 1/9/2019 9:15 AM   | File folder     |      |    |
| 🚺 Downloads       |         | 🔛 bg                 | 1/17/2019 8:11 AM  | JPEG image      |      | 4  |
| 🖳 Recent Places   |         | 📭 BM                 | 1/2/2019 9:58 AM   | PNG image       |      |    |
|                   |         | 💽 carian             | 1/16/2019 4:14 PM  | JPEG image      |      |    |
| 🗃 Libraries       | =       | ⊑ cuti umrah martina | 1/6/2019 4:46 PM   | JPEG image      |      | 25 |
| Documents         |         | 💁 cuti umrah martina | 1/6/2019 4:46 PM   | PNG image       |      | 12 |
| J Music           |         | 🔊 download           | 1/27/2019 5:00 PM  | JPEG image      |      |    |
| E Pictures        |         | 🙈 espa               | 1/17/2019 2:23 PM  | Adobe Acrobat D |      | 81 |
| Videos            |         | 尾 geometric-01       | 1/2/2019 9:46 AM   | PNG image       |      |    |
|                   |         | 💽 kedah              | 1/17/2019 8:17 AM  | PNG image       |      | 1  |
| 🖳 Computer        |         | 🔄 kontrak            | 10/17/2012 4:07 PM | JPEG image      |      | 29 |
| 🏭 Local Disk (C:) |         | 🔄 logokedah          | 1/17/2019 8:24 AM  | JPEG image      |      | 21 |
| 👝 Local Disk (D:) | -       | •                    | III j              |                 |      | •  |
| F                 | File na | ime:                 |                    | All Files       |      | -  |

8. Kemudian klik Hantar dan skrin seperti contoh berikut dipaparkan. Klik **KEMBALI** untuk kembali ke skrin sebelum.

| Profile >                                                                                                   | Pail Imej - image/png.Pail BM.png telah dimuatnaik.<br>Helpdesk / Kemaskini Hubungi SPA |                                                                                      |                |       |               |
|----------------------------------------------------------------------------------------------------|-----------------------------------------------------------------------------------------|--------------------------------------------------------------------------------------|----------------|-------|---------------|
| MARLUMAT CALON > KETERANGAN JAWATAN > PERANGAN JAWATAN > STATUS PERMOHONAN > HELPOISS > Hubungi SPA Semukan | Hubungi SPA (aTicket)<br>Ho. Talet<br>Sahas<br>Kategori<br>Perkara<br>Keterangan        | 1056<br>BARU<br>Advan<br>Titak Boleh Muumak Gantaar<br>Gantbar Kidak dapat (imuatnak |                |       | -             |
|                                                                                                    | Tambah Lampiran<br>Keterangan Lampiran<br>Lampiran                                      |                                                                                      |                |       | Nartar Kembak |
|                                                                                                    | Senarai Lampiran No KITENANGAN GAMBAR 1. Lampiran                                       |                                                                                      | LAMPRION<br>BM | Hagun |               |

9. Klik butang jika hendak hapuskan rekod. Mesej berikut dipaparkan dan klik **OK** untuk hapus rekod atau **Cance**l untuk batalkan.

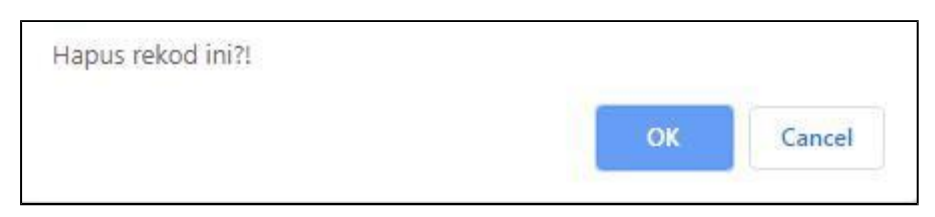

10. Untuk semak Aduan/Cadangan/Pertanyaan/Penghargaan yang dihantar kepada SPA, klik pautan **SEMAKAN** dan skrin seperti berikut akan dipaparkan:

| espa               | 1                                                                                                    | 三 向 タ <b>第</b> Englaty (                                                                                                    |                          |                               |                                          |                                                                                                    |            | Martina Osman ~ |
|--------------------|----------------------------------------------------------------------------------------------------|----------------------------------------------------------------------------------------------------|--------------------------|-------------------------------|------------------------------------------|----------------------------------------------------------------------------------------------------|------------|-----------------|
| Search Maria       | Laboratory (United State of State of St |                                                                                                    |                          |                               |                                          |                                                                                                    |            |                 |
| Profile            |                                                                                                    | Laborate Laneard multilitation - Galanza in the Laboration - Control - Control - Contr |                          |                               |                                          |                                                                                                    |            |                 |
| utama              | >                                                                                                    | Hubun                                                                                                    | gi SPA (eTicket) - Semak | an Pengguna                   |                                          |                                                                                                    |            | search here     |
| MAKLUMAT CALON     | 2                                                                                                    |                                                                                                    | 100000000                |                               | 1.1.1.1.1.1.1.1.1.1.1.1.1.1.1.1.1.1.1.1. | 1.000 March 1.000 March 1.000 |            |                 |
| KETERANGAN JAWATAN | <u>&gt;</u>                                                                                                    | No                                                                                                    | No TIKET                 | KETERANGAN                    | STATUS                                   | TARIKH                                                                                                    | TERPERINCI |                 |
| PERAKUAN           | <u> </u>                                                                                                    | 1.                                                                                                    | 1055                     | Gambar tidak dapat dimuatnaik | BARU                                     | 09/ 05/2019                                                                                                    | Ret.       |                 |
| STATUS PERMOHONAN  | <u> </u>                                                                                                    |                                                                                                    |                          |                               |                                          |                                                                                                    |            |                 |
| HELPDESK           | ~                                                                                                    |                                                                                                    |                          |                               |                                          |                                                                                                    |            |                 |
| Hubungi SPA        |                                                                                                    |                                                                                                    |                          |                               |                                          |                                                                                                    |            |                 |
| Semakan            |                                                                                                    |                                                                                                    |                          |                               |                                          |                                                                                                    |            |                 |

11. Klik ikon untuk terperinci dan skrin berikut dipaparkan:

| espa               | ≡ @ \$                       |                                 |          | 🗮 English 🗸 🜘 Martina Osman |
|--------------------|------------------------------|---------------------------------|----------|-----------------------------|
| - Gard Marc        | Helpdesk / Terperinci Ticket |                                 |          |                             |
| Profile            | •                            |                                 |          |                             |
| utama              | > Hubungi SPA (eTicket)      |                                 |          |                             |
| MAKLUMAT CALON     | >                            |                                 |          |                             |
| KETERANGAN JAWATAN | > No. Tiket                  | : 1056                          |          |                             |
| PERAKUAN           | Status                       | : BARU                          |          |                             |
| STATUS PERMOHONAN  | <ul> <li>Kategori</li> </ul> | : Aduan                         |          |                             |
| HELPDESK           | - Perkara                    | : Tidak Boleh Muatnaik Gambar   |          |                             |
| Hubungi SPA        | Keterangan                   | : Gambar tidak dapat dimuatnaik |          |                             |
| Semakan            |                              |                                 |          |                             |
|                    | Senarai Lampiran             |                                 |          |                             |
|                    |                              |                                 |          |                             |
|                    | No KETERANGAN GAMBAR         |                                 | LAMPIRAN |                             |
|                    | 1. lampiran                  |                                 |          |                             |
|                    |                              |                                 | BM       |                             |
|                    |                              |                                 | DIM      |                             |
|                    |                              |                                 |          |                             |
|                    |                              |                                 |          |                             |
|                    | Jawapan                      |                                 |          |                             |
|                    | Jawapan                      |                                 |          |                             |
|                    | Tarikh Respon                |                                 |          |                             |
|                    |                              |                                 |          |                             |
|                    |                              |                                 |          | Kembali                     |

12. Klik **KEMBALI** untuk kembali ke skrin sebelum.